# Job Monitoring Setup with SAP Solution Manager 7.1 SP 10

December 2013

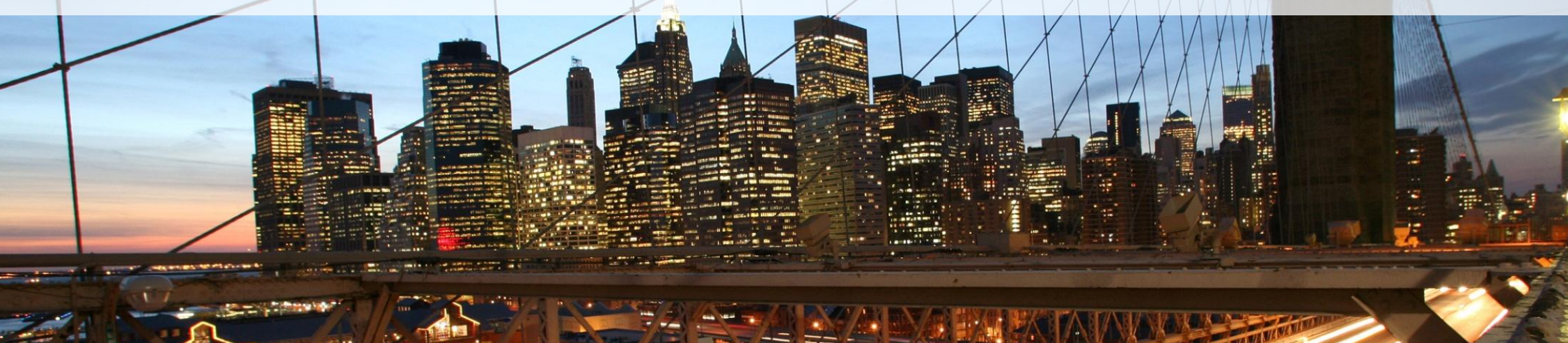

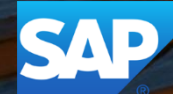

# **Business Scenario**

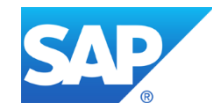

#### **Business Scenario**

The new unified Job Monitoring allows you to monitor all the business-critical background jobs such as ABAP jobs and BW process chains, centrally. In job monitoring concept, you refer the ABAP jobs and BW process chains as monitored objects. You configure these monitored objects in a technical scenario or a business process solution.

You monitor the objects based on:

- attributes such as job owner, job name, start time
- time intervals

The following metrics indicate the health of the monitored object:

- · Object status Failed, Active, Cancelled, Released
- · Scheduling metrics schedule start time, start delay, end time, duration, out of time window
- Job log messages
- Job log content

By setting threshold values for each metric

Automatic notification or support message generation conditions

#### © 2013 SAP AG. All rights reserved.

3

# Prerequisites

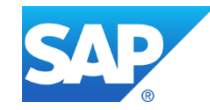

#### **Version Prerequisites and Managed System Configuration**

You are using SAP NetWeaver BW 7.0 or higher for BW process chains

You have implemented any additional SAP Notes that are required for SAP Solution Manager 7.1 SP 10

For other job monitoring specific system prerequisites, refer the SAP Note **1909902** 

# Architecture

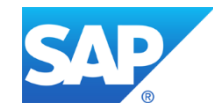

### **Job Monitoring**

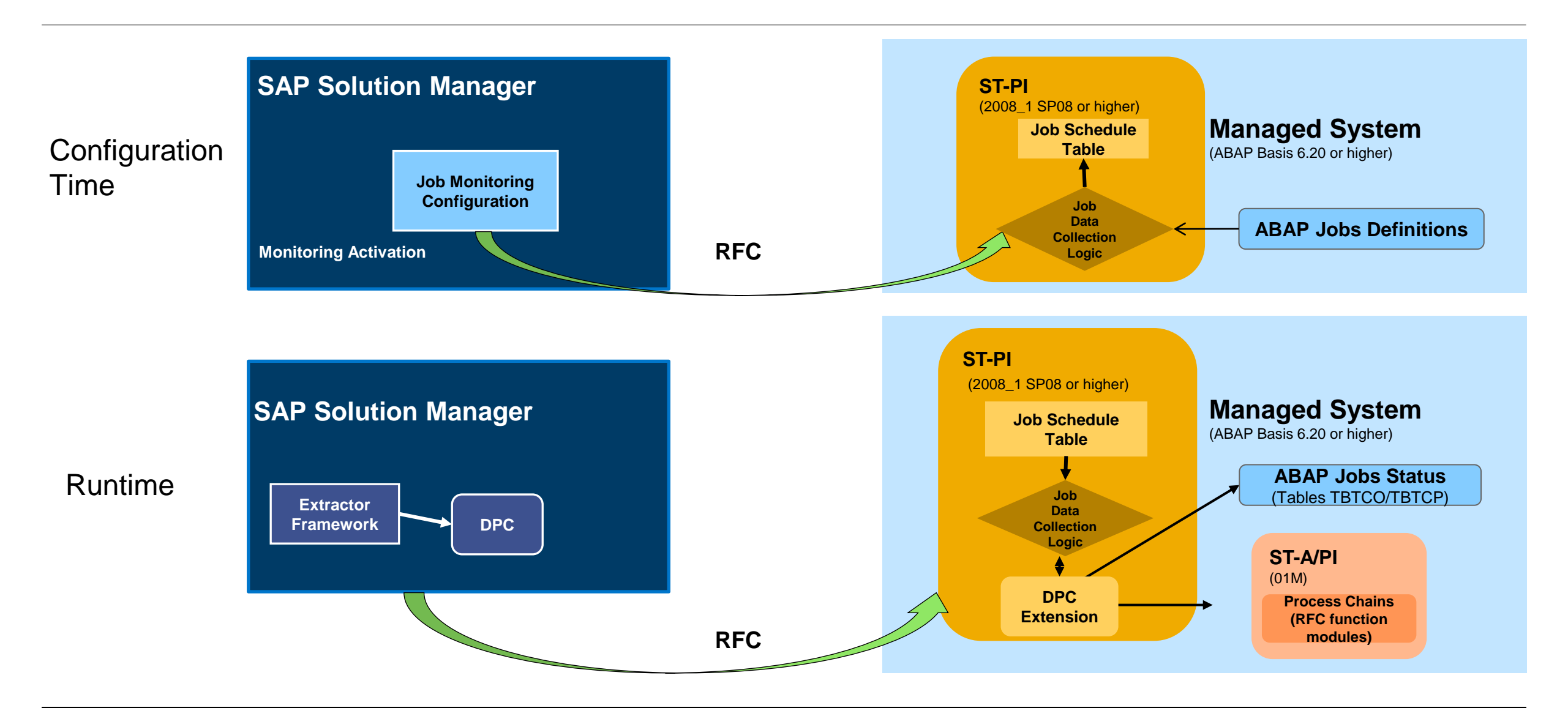

## **Job Monitoring**

Architecture, Job Data Collection Logic

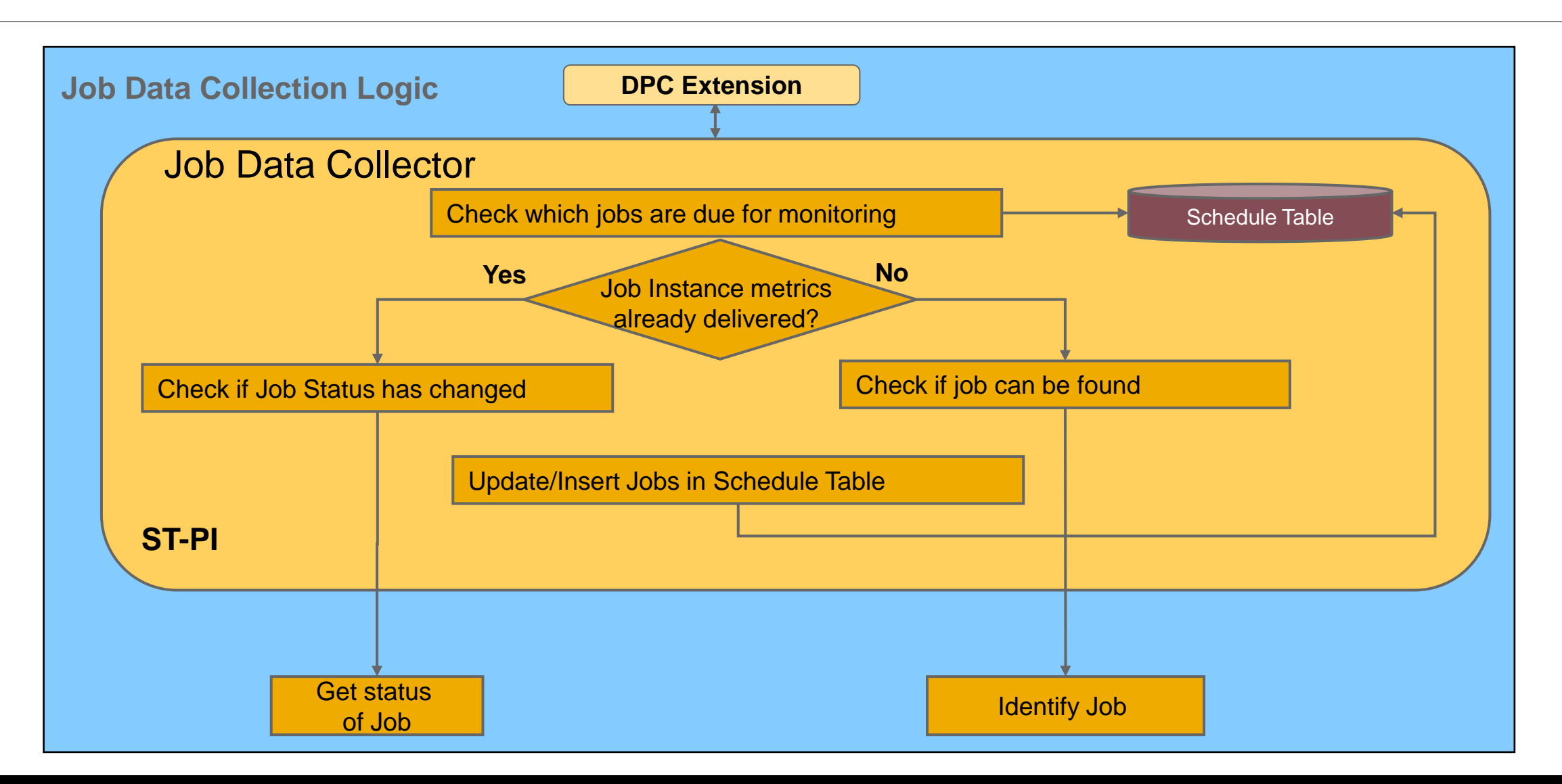

8

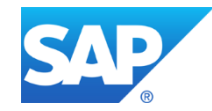

### **Entry points to Job Monitoring Configuration**

Technical Monitoring -> Job & BI Monitoring (transaction code SOLMAN\_SETUP)

• By creating a technical Job monitoring scenario

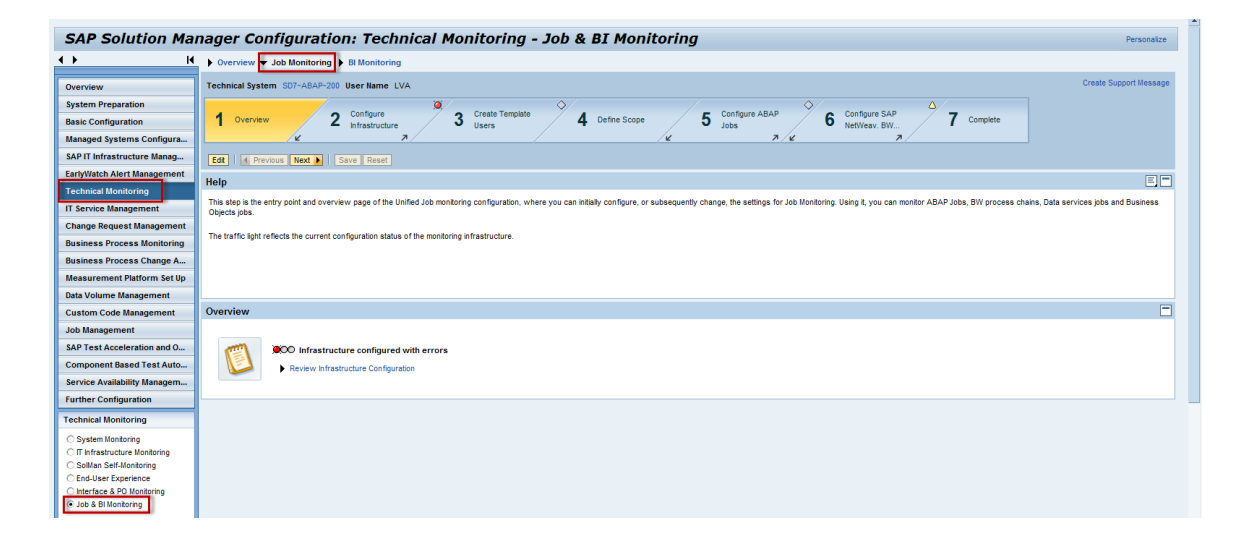

Business Process Monitoring -> Business Process Monitoring (New)

By assigning monitoring objects to a business context

| Bus   | Business Process Monitoring Setup              |   |   |   |                          |              |                     |                |        |                            |                  |                 |
|-------|------------------------------------------------|---|---|---|--------------------------|--------------|---------------------|----------------|--------|----------------------------|------------------|-----------------|
| Close | Refresh                                        |   |   |   |                          |              |                     |                |        | Page                       | Business Proces  | s Monitoring Se |
|       | <ul> <li>BPMon Solution</li> </ul>             | ۵ |   |   |                          |              |                     |                |        |                            |                  |                 |
|       | <ul> <li>Logical Components</li> </ul>         |   |   |   |                          |              |                     |                |        |                            |                  |                 |
|       | <ul> <li>Business Scenarios</li> </ul>         |   |   |   | Manitaring Objects (4)   | - Decumente  | liana (0) Manitaria | Dequirements   | (0)    |                            |                  |                 |
|       | <ul> <li>Sales</li> </ul>                      |   |   | 4 | Monitoring Objects (1) J | ob Documenta | nons (U) Monitoring | ) Requirements | s (U)  |                            |                  |                 |
|       | 👻 🖀 Order to Cash                              |   |   |   | View [Standard View]     | Create Th C  | opy                 | sion Unassio   | n I 🖲  | Generate 🔭 Activate 👔      | Deactivate       | Filter Setting  |
|       | <ul> <li>Create Sales Order [Z_QPT]</li> </ul> |   |   |   | Hanibaira Obiant         |              | Leciel Conservat    | Outer          | 01111  | No. of Accience d Ocedants | No. of Oblighton | Obtio           |
|       | <ul> <li>Check Availability [Z_QPT]</li> </ul> |   |   | E | s Monitoring Object      | Monitor      | Logical Component   | System ID      | Client | No. of Assigned Contexts   | INO. OF Children | Status          |
|       | <ul> <li>Run MRP [ZBPCA_ST7]</li> </ul>        |   |   | - | MRP_4_BPMON_JOBMON       | ABAP JOD     | ZBPCA_S17           | \$17           | 200    | 1                          |                  | Activated       |
|       | <ul> <li>Create Outbound Delivery</li> </ul>   |   |   |   |                          |              |                     |                |        |                            |                  | 1               |
|       | <ul> <li>Post Good Issues [Z_SQ7]</li> </ul>   |   |   |   |                          |              |                     |                |        |                            |                  |                 |
|       | <ul> <li>Create Billing Document [</li> </ul>  |   |   |   |                          |              |                     |                |        |                            |                  |                 |
|       | <ul> <li>Monitoring Object List</li> </ul>     |   |   |   |                          |              |                     |                |        |                            |                  |                 |
|       | BPMon Template Solution - Do not Change        | ۵ |   |   |                          |              |                     |                |        |                            |                  |                 |
|       | BPMTEST 26-01                                  | D | ~ | 1 | and a strength out       | ~            | A genderen          | and the        |        | m                          | nn               |                 |

# **Configuration** – Entry through Technical Monitoring Configuration

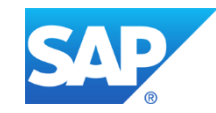

#### **Precondition Checks and Managed System Preparation**

- Step 2 Configure Infrastructure covers the sub-steps required to prepare the managed systems to be included in the Job monitoring scenario, and generic preparation steps for enabling the monitoring infrastructure within Solution Manager.
- Step 2.1 Check Prerequisites includes infrastructure prerequisites check that automatically detects the missing steps in general infrastructure setup (e.g. not yet executed Basic Setup of Solution Manager).
  - Execute this automatic check and follow-up on potentially missing basic setup steps (this includes especially the version of the ST-A/PI ABAP addon within the monitored SAP BW systems as well as a patch for the BO server system if the BO system version is below 4.0 SP2)

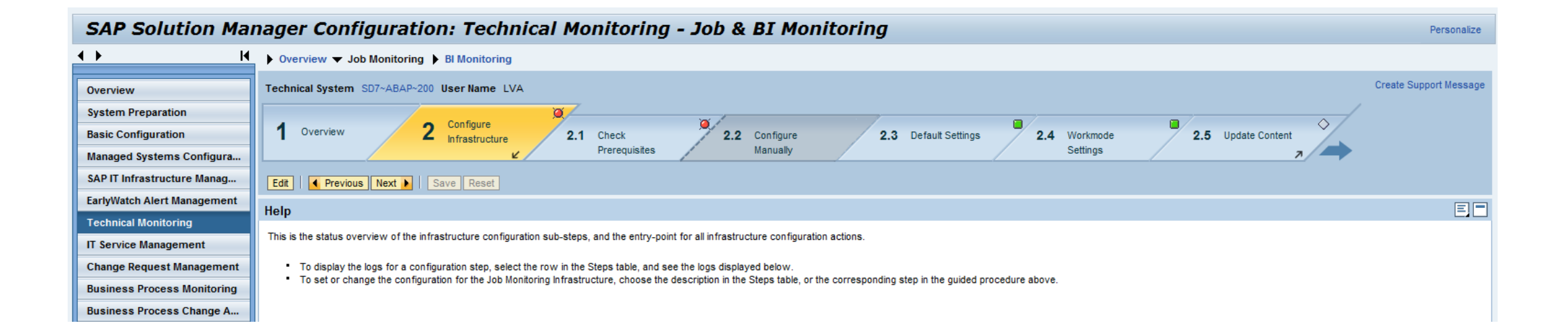

### **Content Customization Adjustments (optional)**

#### • Step 2.2 Configure Manually – You can ignore all activities that are marked as(optional).

 The remaining activity "Content Customization" allows you to adjust the alert reporting output format. Typically this is also not required to be changed. This step is identical for all monitoring scenario types and not specific to Job monitoring. Therefore it is not explained in full detail here.

| SAP Solution Manager Configuration: Technical Monitoring - Job & BI Monitoring Personalize |                                                                                                    |     |  |  |  |  |  |
|--------------------------------------------------------------------------------------------|----------------------------------------------------------------------------------------------------|-----|--|--|--|--|--|
| <b>↓                                    </b>                                               | ▶ Overview ▼ Job Monitoring ▶ BI Monitoring                                                                                                    |     |  |  |  |  |  |
| Overview                                                                                   | Technical System SD7~ABAP~200 User Name LVA Create Support Mes                                                                                                    | age |  |  |  |  |  |
| System Preparation                                                                         | X X X                                                                                                    |     |  |  |  |  |  |
| Basic Configuration                                                                        | 1 Overview 2 Configure 2.1 Check 2.2 Configure 2.3 Default Settings 2.4 Workmode 2.5 Update Content                                                                                             |     |  |  |  |  |  |
| Managed Systems Configura                                                                  | v Prerequisites Manually Settings 7                                                                                                    |     |  |  |  |  |  |
| SAP IT Infrastructure Manag                                                                | Edit                                                                                                    |     |  |  |  |  |  |
| EarlyWatch Alert Management                                                                | Help                                                                                                    |     |  |  |  |  |  |
| Technical Monitoring                                                                       |                                                                                                    | •   |  |  |  |  |  |
| IT Service Management                                                                      | In this step, you perform manual activities for the configuration of the Technical Monitoring infrastructure:                                                                                   |     |  |  |  |  |  |
| Change Request Management                                                                  | 1. The activities are displayed in the table Manual Activities. To display the Documentation for the activities, choose Display in the corresponding row.                                       |     |  |  |  |  |  |
| Business Process Monitoring                                                                | <ol> <li>To perform the activity, choose the link in the column Navigation.</li> <li>After you have performed the activity change the Execution Status to Performed and choose Save.</li> </ol> |     |  |  |  |  |  |
| Business Process Change A                                                                  |                                                                                                    |     |  |  |  |  |  |
| Measurement Platform Set Up                                                                | Note:<br>Not all of these configuration activities are required. Some of them provide advanced configuration options. The activity type tells you whether you have to perform the step.         |     |  |  |  |  |  |
| Data Volume Management                                                                     |                                                                                                    |     |  |  |  |  |  |

#### **Default Settings for Alert Reaction**

 Step 2.3 Default Settings –allows to customize general behavior on how to react on alerts produced within any monitoring scenario.

- You can enable automatic creation of incidents and notifications and define the channels and persons to be informed via notifications.
- This customization is not specific to the Job monitoring configuration and therefore not explained in detail here.

| SAP Solution Ma                              | nager Configuration: Technical Monitoring - Job & BI Monitoring                                                                                                    | Personaliz           |  |  |  |  |  |
|----------------------------------------------|----------------------------------------------------------------------------------------------------|----------------------|--|--|--|--|--|
| <b>↓                                    </b> | → Overview ▼ Job Monitoring → BI Monitoring                                                                                                    |                      |  |  |  |  |  |
| Overview                                     | Technical System SD7-ABAP-200 User Name LVA                                                                                                    | Create Support Messa |  |  |  |  |  |
| System Preparation                           | · · · · · · · · · · · · · · · · · · ·                                                                                                    |                      |  |  |  |  |  |
| Basic Configuration                          | 1 Overview 2 configure 2.1 Check 2.2 Configure 2.3 Default Settings 2.4 Workmode 2.5 Update Content                                                                                                    |                      |  |  |  |  |  |
| Managed Systems Configura                    | v Prerequisites Manualy Settings n                                                                                                    |                      |  |  |  |  |  |
| SAP IT Infrastructure Manag                  | Edt 4 Previous Next b Save Reset                                                                                                    |                      |  |  |  |  |  |
| EarlyWatch Alert Management                  |                                                                                                    |                      |  |  |  |  |  |
| Technical Monitoring                         | neip                                                                                                    |                      |  |  |  |  |  |
| IT Service Management                        | Auto-Incidents                                                                                                    |                      |  |  |  |  |  |
| Change Request Management                    | Enable this indicator in the tab Summary, if you want incidents (support messages) to be automatically created (in Solution Manager Support Desk) from Alerts. If you disable this indicator, you can still create incidents manually from the alert inbox.                                                                                                    |                      |  |  |  |  |  |
| Business Process Monitoring                  |                                                                                                    |                      |  |  |  |  |  |
| Business Process Change A                    | n you wan to use Auto-Incoents, make sure that you enter the lolowing mortanion in the tab Incoent.                                                                                                    |                      |  |  |  |  |  |
| Measurement Platform Set Up                  | Support component                                                                                                    |                      |  |  |  |  |  |
| Data Volume Management                       | CRII Transaction type     If on criteria the corresponding Alert should also be closed.                                                                                                    |                      |  |  |  |  |  |
| Custom Code Management                       | Default Settings                                                                                                    |                      |  |  |  |  |  |
| Job Management                               |                                                                                                    |                      |  |  |  |  |  |
| SAP Test Acceleration and O                  | Summary Incidents Notifications Third-Party Components                                                                                                    |                      |  |  |  |  |  |
| Component Based Test Auto                    | Last Channed at: 0107.2013 - 12-39-24 Last Channed by: Mavank Shrivastava                                                                                                    |                      |  |  |  |  |  |
| Service Availability Managem                 |                                                                                                    |                      |  |  |  |  |  |
| Further Configuration                        | Last change comment helo                                                                                                    |                      |  |  |  |  |  |
| Technical Monitoring                         |                                                                                                    |                      |  |  |  |  |  |
| O System Monitoring                          | New Change Comment:                                                                                                    |                      |  |  |  |  |  |
| O IT Infrastructure Monitoring               |                                                                                                    |                      |  |  |  |  |  |
| O SolMan Self-Monitoring                     | Automatic biology Constitution - Automatical Automatical                                                                                                    |                      |  |  |  |  |  |
| Interface & PO Monitoring                    | Automatic incellent independent independent                                                                                                    |                      |  |  |  |  |  |
| Job & BI Monitoring                          | Tuicker company and the second second s |                      |  |  |  |  |  |
|                                              | Automit Alt Configuration lactive                                                                                                    |                      |  |  |  |  |  |
| ✓ Related Links                              |                                                                                                    |                      |  |  |  |  |  |

### **Define Workmode Settings (Currently not supported until SP10)**

- Step 2.4 Workmode Settings allows you to customize workmode settings.
  - You can define whether Job monitoring shall be enabled or disabled under certain workmode conditions
  - These settings affect only the workmode behavior for Job monitoring scenarios not for the system monitoring of the systems involved in Job monitoring scenarios.
  - The business hours, downtimes, etc. can be defined per Job monitoring scenario in the "Technical Administration" workcenter under "Work Mode Management".
  - By default the Job monitoring will be enabled at all times except for "Planned Downtimes".

| SAP Solution Manager Configuration: Technical Monitoring - Job & BI Monitoring |                                                                                                    |                                    |                        |  |  |  |
|--------------------------------------------------------------------------------|----------------------------------------------------------------------------------------------------|------------------------------------|------------------------|--|--|--|
| <b>↓                                    </b>                                   | ▶ Overview ▼ Job Monitoring ▶ Bl Monitoring                                                                                                    |                                    |                        |  |  |  |
| Overview                                                                       | Technical System SD7~ABAP~200 User Name LVA                                                                                                    |                                    | Create Support Message |  |  |  |
| System Preparation                                                             | Configure                                                                                                    |                                    |                        |  |  |  |
| Basic Configuration                                                            | 1 Overview 2 Infrastructure 2.1 Check 2.2 Configure 2.3 Default Settin                                                                          | gs 2.4 Workmode 2.5 Update Content |                        |  |  |  |
| Managed Systems Configura                                                      | v Prerequisites Manually                                                                                                    | Settings 7                         |                        |  |  |  |
| SAP IT Infrastructure Manag                                                    | Edit     Previous Next   Save Reset                                                                                                    |                                    |                        |  |  |  |
| EarlyWatch Alert Management                                                    | Heln                                                                                                    |                                    | EF                     |  |  |  |
| Technical Monitoring                                                           |                                                                                                    |                                    |                        |  |  |  |
| IT Service Management                                                          | In this step, you can configure the standard behavior of EEMon depending on the work mode. The settings affect all metrics and alerts of EEMon. |                                    |                        |  |  |  |
| Change Request Management                                                      | EEMon consumes work modes defined for the monitored objects. You can assign work modes to                                                       |                                    |                        |  |  |  |
| Business Process Monitoring                                                    | technical systems, hosts and databases individually                                                                                             |                                    |                        |  |  |  |
| Business Process Change A                                                      | <ul> <li>technical scenarios. The work mode is inherited by all objects of the technical scenario.</li> </ul>                                   |                                    |                        |  |  |  |
| Measurement Platform Set Up                                                    | To ensure that scripts are executed for a work mode, select the Monitoring Enabled checkbox.                                                    |                                    |                        |  |  |  |
| Data Volume Management                                                         | ······································                                                                                                    |                                    |                        |  |  |  |
| Custom Code Management                                                         | Monitoring Settings for Work-modes of monitored Scenarios/Systems                                                                               |                                    |                        |  |  |  |
| Job Management                                                                 | Work mode Type                                                                                                    | Monitoring Enabled                 |                        |  |  |  |
| SAP Test Acceleration and O                                                    | No workmode configured                                                                                                    |                                    |                        |  |  |  |
| Component Based Test Auto                                                      | Planned Downtime                                                                                                    |                                    |                        |  |  |  |
| Service Availability Managem                                                   | Peak Business Hours                                                                                                    |                                    |                        |  |  |  |
| Further Configuration                                                          | Non-Yeak Business Hours                                                                                                    |                                    |                        |  |  |  |
| Technical Monitoring                                                           | Maintenance                                                                                                    |                                    |                        |  |  |  |

#### **Update SAP Monitoring Template Content**

- Step 2.5 Update Content allows you to update Solution Manager with the latest monitoring template definitions.
  - Newly updated content will have effect to subsequently executed monitoring template assignments
  - Content version 13 is the minimum version required

| Technical System SD7~ABAP~200 User Name LVA                                                                                                    | Create Support Message |
|----------------------------------------------------------------------------------------------------|------------------------|
| 1 Overview 2 Configure<br>Infrastructure 2.1 Check<br>Prerequisites 2.2 Configure<br>Manually 2.3 Default Settings 2.4 Workmode<br>Settings 2.5 Update Content                                                                                        |                        |
| Help                                                                                                    | EP                     |
| separately. It is recommended that you carry out this step only under the use case System Monitoring.                                                                                                    |                        |
| If you happen to import the same content version that is currently applied in your system, ensure that you apply the content again. This is required as the latest content you imported may have minor changes although the content version was same. |                        |
| Pre requisite: OSS connectivity from the solution manager system.                                                                                                    |                        |
| Content Update:                                                                                                    |                        |
| Active Content is the Content Version that has been applied.                                                                                                    | -                      |
| Content Update                                                                                                    |                        |
| Last Check: 28 Oct 2013, 05:35:26 CET Refresh                                                                                                    |                        |
| Active Content:                                                                                                    |                        |
| New Content Available:                                                                                                    |                        |
| Update Content                                                                                                    |                        |
|                                                                                                    |                        |

#### **Create Users**

 Step 3 Create Template Users allows you to create standard Template/Demo Users in the SAP Solution Manager system.

If you use BI Reporting, you need additional standard template users in the BW system/client. If your BW system is in the same client as SAP Solution Manager, the relevant roles are assigned to the standard user in the SAP Solution Manager system.

| SAP Solution Manager Configuration: Technical Monitoring - Job & BI Monitoring Personalize |                                                                                                    |                        |  |  |  |  |  |  |
|--------------------------------------------------------------------------------------------|----------------------------------------------------------------------------------------------------|------------------------|--|--|--|--|--|--|
| <b>↓                                    </b>                                               | ▶ Overview ▼ Job Monitoring ▶ BI Monitoring                                                                                                    |                        |  |  |  |  |  |  |
| Overview                                                                                   | Technical System SD7~ABAP~200 User Name LVA                                                                                                    | Create Support Message |  |  |  |  |  |  |
| System Preparation                                                                         |                                                                                                    |                        |  |  |  |  |  |  |
| Basic Configuration                                                                        | 1 Overview 2 Configure 3 Create Template 4 Define Scope 5 Configure ABAP 6 Configure SAP 7 Complete                                                                                                    |                        |  |  |  |  |  |  |
| Managed Systems Configura                                                                  | <u>                                      </u>                                                                                                    |                        |  |  |  |  |  |  |
| SAP IT Infrastructure Manag                                                                | Read Only A Previous Next  Save Reset                                                                                                    |                        |  |  |  |  |  |  |
| EarlyWatch Alert Management                                                                | Help                                                                                                    |                        |  |  |  |  |  |  |
| Technical Monitoring                                                                       | пер                                                                                                    |                        |  |  |  |  |  |  |
| IT Service Management                                                                      | This optional step creates standard Template/Demo Users in the SAP Solution Manager system.                                                                                                    |                        |  |  |  |  |  |  |
| Change Request Management                                                                  | If you use BI Reporting, you need additional standard template users in the BW system/client. If your BW system is in the same client as SAP Solution Manager, the relevant roles are assigned to the standard user in the SAP Solution Manager system.                                                                                                    |                        |  |  |  |  |  |  |
| Business Process Monitoring                                                                | You have the following options:                                                                                                    |                        |  |  |  |  |  |  |
| Business Process Change A                                                                  |                                                                                                    |                        |  |  |  |  |  |  |
| Measurement Platform Set Up                                                                | You can create a new user. The system creates the new user, the corresponding business partner, if necessary, and assigns the relevant copied and SAP roles.                                                                                                    |                        |  |  |  |  |  |  |
| Data Volume Management                                                                     | Vou can use an evicting user. The system assigns the relevant conied roles and SAD roles to an evicting user.                                                                                                    | -                      |  |  |  |  |  |  |
| Custom Code Management                                                                     | Users                                                                                                    |                        |  |  |  |  |  |  |
| Job Management                                                                             | Create all Users                                                                                                    | Refresh                |  |  |  |  |  |  |
| SAP Test Acceleration and O                                                                | Status Update Needed Current ID Standard ID User Type System Document                                                                                                    | ntation Login          |  |  |  |  |  |  |
| Component Based Test Auto                                                                  | TP_JMON_L1 TP_JMON_L1 Dialog User SD7 Displ                                                                                                    | ay                     |  |  |  |  |  |  |
| Service Availability Managem                                                               | ↓     ↓     TP_JMON_L2     TP_JMON_L2     Dialog User     SD7     Displ                                                                                                    | ay                     |  |  |  |  |  |  |
| Further Configuration                                                                      | Image: Weight of the second second secon | ay                     |  |  |  |  |  |  |

• Step 4 Define Scope allows you to define managed systems where jobs will be monitored.

| SAP Solution Manager Configuration: Technical Monitoring - Job & BI Monitoring |                                                                                                    |                                    |  |  |  |  |
|--------------------------------------------------------------------------------|----------------------------------------------------------------------------------------------------|------------------------------------|--|--|--|--|
| <b>↓ ►</b> • •                                                                 | ► Overview 		Job Monitoring 	► BI Monitoring                                                                                                    |                                    |  |  |  |  |
| Overview                                                                       | Technical System SD7~ABAP~200 User Name LVA                                                                                                    | Create Support Message             |  |  |  |  |
| System Preparation                                                             |                                                                                                    |                                    |  |  |  |  |
| Basic Configuration                                                            | 1 Overview 2 Configure 3 Create Template 4 Define Scope 5 Configure ABAP 6 Configure SAP 7 Complete                                                                                               |                                    |  |  |  |  |
| Managed Systems Configura                                                      |                                                                                                    |                                    |  |  |  |  |
| SAP IT Infrastructure Manag                                                    | Read Only   	Previous Next 	   Save Reset                                                                                                    |                                    |  |  |  |  |
| EarlyWatch Alert Management                                                    | Help                                                                                                    | E                                  |  |  |  |  |
| Technical Monitoring                                                           | incih                                                                                                    |                                    |  |  |  |  |
| IT Service Management                                                          | In this step, you select the technical scenario to configure for Unified Job monitoring. A scenario is a set of technical systems. You must select a scenario to proceed to the next setup steps. |                                    |  |  |  |  |
| Change Request Management                                                      | Note: To configure several job monitoring scenarios, execute the steps for each scenario.                                                                                                    |                                    |  |  |  |  |
| Business Process Monitoring                                                    | This step allows you to create a new scenario, or maintain or delete an existing Job Monitoring scenario.                                                                                         |                                    |  |  |  |  |
| Business Process Change A                                                      |                                                                                                    |                                    |  |  |  |  |
| Measurement Platform Set Up                                                    | 1. To create a scenario, choose the button Create. A scenario creation wizard is displayed in a new browser window.                                                                               |                                    |  |  |  |  |
| Data Volume Management                                                         | a) In stan 1 (Enter Name/Tyrna) enter technical name and a lenible description of the scenario                                                                                                    |                                    |  |  |  |  |
| Custom Code Management                                                         | Scenario Selection                                                                                                    |                                    |  |  |  |  |
| Job Management                                                                 | Create Maintain Delete                                                                                                    | Refresh Filter                     |  |  |  |  |
| SAP Test Acceleration and O                                                    | Name                                                                                                    | Monitoring & Alerting Setup Status |  |  |  |  |
| Component Based Test Auto                                                      | _1_VJ_Test VJ Test                                                                                                    | ↓ ↓                                |  |  |  |  |
| Service Availability Managem                                                   | DEMO Demo Scenario                                                                                                    | $\diamond$                         |  |  |  |  |

- A new Job monitoring scenario is defined via a guided procedure
  - Step 1: In the first step you have to enter a unique name for the Job monitoring scenario and a description text.

| SAP Solution Manager | r Configuration - Tech                     | nnical Monitoring - Job Mon                               | itoring                              |                               |          |  |
|----------------------|--------------------------------------------|-----------------------------------------------------------|--------------------------------------|-------------------------------|----------|--|
| I <b>&gt;</b>        | 1<br>Enter Name/Type                       | 2<br>Select technical systems                             | Define attributes                    | 4<br>Additional Configuration | 5        |  |
|                      | Define Technical So                        | cenario Properties                                        | Manifacian                           |                               |          |  |
|                      | Enter name of the T<br>Enter a description | fechnical Scenario: * Joi<br>for technical scenario: * Sc | o_Mon_Scenario<br>enario Description |                               |          |  |
|                      |                                            |                                                           |                                      | [                             | Continue |  |

• Step 2: here you need to select the technical systems that shall be included within your Job monitoring scenario

| AP Solution Manager Configuration - Technical Monitoring - Job Monitoring |   | elect Technical Sys | stems of Type 'Application | Server ABAP' | SAP Solution Manager Configuration - Technical Mon | itoring - Job Monitoring               | ļ      |
|---------------------------------------------------------------------------|---|---------------------|----------------------------|--------------|----------------------------------------------------|----------------------------------------|--------|
| Image: Define attributes     Additional Configuration       Review        | 1 |                     |                            | Filter       | Enter Name/Type Select tec                         | 2 3<br>hnical systems Define attribute | 22     |
|                                                                           | E | Ext. System ID      | Caption                    | ТS Туре 🔺    |                                                    |                                        |        |
| 🖫 Scenario Header                                                         |   | 001                 | 001 on                     | ABAP         | 🛄 Scenario Header                                  |                                        |        |
| Name Job_Mon_Scenario                                                     | 1 | 0BP                 | 0BP on                     | ABAP         | Hame                                               | Job_Mon_Scenario                       |        |
| Type: Job Monitoring<br>Description: Scenario Description                 |   | 0CV                 | 0CV on                     | ABAP         | Lype:<br>Description:                              | Job Monitoring                         |        |
|                                                                           |   | 12300001            | 123 on hostjan             | ABAP         | Define Technical Syste                             | ms                                     |        |
| Define Technical Systems                                                  |   | 1AS                 | 1AS on                     | ABAP         | Add Technical System(s                             | ) 4                                    |        |
| Application Server ABAP                                                   |   | 1CD                 | 1CD on                     | ABAP         | Ext. System ID                                     | Caption                                | т      |
| Ext. System D Caption TS Type A                                           |   | 1ST                 | 1ST on                     | ABAP         | SD7<br>ST7                                         | SD7 on lddbsd7 .<br>ST7 on lddbst7 .   | p<br>p |
| Caption                                                                   |   | 1YA                 | 1YA on                     | ABAP         |                                                    |                                        |        |
|                                                                           |   | 1YB                 | 1YB on                     | ABAP         |                                                    |                                        |        |
|                                                                           |   | 4C5                 | 4C5 on                     | ABAP         |                                                    |                                        |        |
| Back                                                                      |   | A01                 | A01 on testhost01          | ABAP         | Back                                               |                                        |        |
|                                                                           |   | A0100001            | A01 on wdflbmd8112         | ABAP         |                                                    |                                        |        |
|                                                                           |   | A0G                 | A0G on uxdba0g             | ABAP         |                                                    |                                        |        |
|                                                                           |   | A12                 | A12 on wdflbmd0401         | ABAP         |                                                    |                                        |        |

A1200001

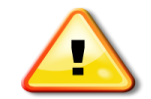

Note: Application Server ABAP also runs the BW Process Chains

Only objects from selected technical systems can be monitored in a Job monitoring scenario (example: if you want to monitor a ABAP Job defined within a SAP ABAP system, you have to include that ABAP system in the Job monitoring scenario)

A12 on wdflbmd13312

ABAP

Cancel

OK

5

Deview

Additional Configuration

Continue

• Step 5: Review the scenario details with the list of technical systems that you added for monitoring.

| SAP Solution Manager Configura | ation - Technical Monitoring -       | Job Monitoring                                    |                               |        |
|--------------------------------|--------------------------------------|---------------------------------------------------|-------------------------------|--------|
| Enter Nam                      | 2<br>ne/Type Select technical sy     | 3<br>/stems Define attributes /                   | 4<br>Additional Configuration | Review |
|                                | Scenario Header                      |                                                   |                               |        |
|                                | Name J<br>Type: J<br>Description: Jo | ob_Mon_Scenario<br>ob Monitoring<br>ob Monitoring |                               |        |
|                                | Scenario Details - Technica          | Systems                                           |                               |        |
|                                | Ext. System ID                       | Caption                                           | TS Type _≜                    |        |
|                                | SD7                                  | SD7 on Iddbsd7                                    | ABAP                          |        |
|                                | ST7                                  | ST7 on lddbst7                                    | ABAP                          |        |
|                                |                                      |                                                   |                               |        |
| E                              | Back                                 |                                                   | Save                          |        |

| _ |
|---|
|   |
|   |
|   |

Note: Defining attributes and additional configuration are not required for job monitoring. Hence, the steps 3 and 4 are disabled.

| Scenario Selection     |   |                      |  |  |  |
|------------------------|---|----------------------|--|--|--|
| Create Maintain Delete |   |                      |  |  |  |
| Name                   | ÷ | Description          |  |  |  |
| ₩ job_mon*             |   |                      |  |  |  |
| Job_Mon_Scenario       |   | Scenario Description |  |  |  |
|                        |   |                      |  |  |  |
|                        |   |                      |  |  |  |

You can add or remove systems later by choosing the "Maintain" button in the scenario selection

## Select Job Monitoring Scenario for Monitoring Setup

- After the Job monitoring scenario is created you are back in the Job monitoring configuration roadmap in Step 4 "Define Scope"
- You should now verify that the "Managed System Configuration" has been done for all systems that are included in your Job monitoring scenario
- Via "Next" you enter the Job monitoring specific configuration for the selected scenario

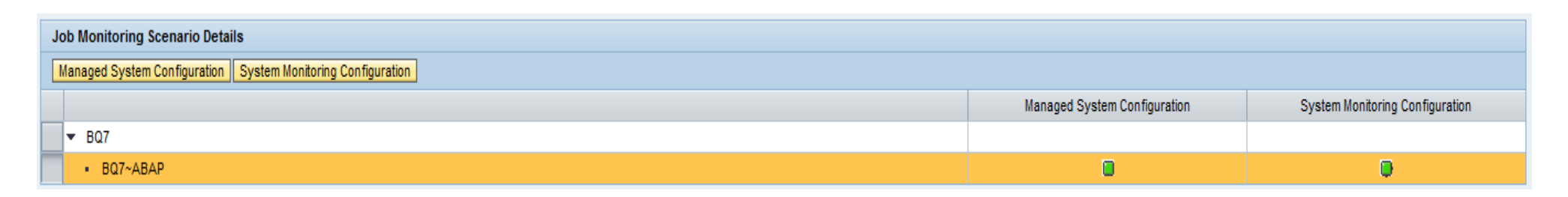

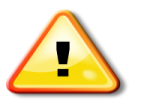

Managed System Configuration status should be green for all systems in the scenario before you continue the Job monitoring setup

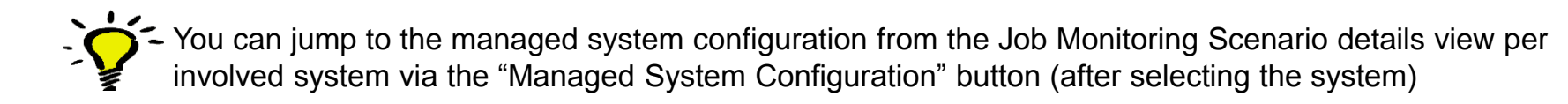

**Step 5**: This section provides a guided procedure to set up Job Monitoring for ABAP Jobs.

Sub-steps involved are:

- Select ABAP jobs from managed system
- Configure metrics and thresholds for monitored objects
- Configure incident and notification

| Technical S                                   | cenario Job_Mon_Scer                                                                  | ario~JOB_MONIT User Name LVA                                                                                                    |                                                                                                    | Create                    | Support Message  |
|-----------------------------------------------|---------------------------------------------------------------------------------------|----------------------------------------------------------------------------------------------------|----------------------------------------------------------------------------------------------------|---------------------------|------------------|
| 1 Over<br>Read Only                           | rview 2<br>v                                                                          | Configure 3 Create Template 4 Define Scope                                                                                                    | 5 Configure ABAP<br>Jobs 5.1 Select ABAP Jobs 5.2 Alert<br>Configuration                                                                     |                           |                  |
| Help                                          |                                                                                       |                                                                                                    |                                                                                                    |                           | E                |
| This section<br>settings as w<br>A status, an | provides a guided proce<br>well. Do not forget to Acti<br>Id the log entries for each | dure to set up Job Monitoring for ABAP Jobs. Configure ABAP Jobs by selecting the Jobs from the vate the scenario before leaving the configuration.<br>step, is displayed in the table below. By choosing the link provided in column Description, you ca | e systems that you want to monitor and define thresholds for various metrics. In addition you could an jump directly to a single setup step. | naintain the incidents ar | id notifications |
| Steps                                         |                                                                                       |                                                                                                    |                                                                                                    |                           |                  |
| Status                                        | Updates Needed                                                                        | Description                                                                                                    | Туре                                                                                                    | Last Changed on           | Last Changed by  |
| ♦                                             |                                                                                       | Select ABAP Jobs                                                                                                    | Mandatory                                                                                                    | 00.00.0000 00:00:00       |                  |
| $\diamond$                                    |                                                                                       | Alert Configuration                                                                                                    | Mandatory                                                                                                    | 00.00.0000 00:00:00       |                  |
| $\diamond$                                    |                                                                                       | Incidents and Notifications                                                                                                    | Mandatory                                                                                                    | 00.00.0000 00:00:00       |                  |
| Details of Step                               | Select ABAP Jobs                                                                      | Show All                                                                                                    |                                                                                                    |                           |                  |

#### Step 5.1: Add an ABAP job for monitoring

#### You can choose Add Jobs Directly or Add Jobs from Managed System

|   | Add Jobs from Managed System Add Jobs Direc | ctly Delete | Generat | e Sel | ection Activate Selection Deactivate Selection |
|---|---------------------------------------------|-------------|---------|-------|------------------------------------------------|
| Ē | * Monitored Obj. Name                       | Monitored   | Job     |       | User                                           |
|   | /BDL/TASK_PROCESSORBENU                     | Saved       |         | 1     | TANGP                                          |
|   |                                             |             |         |       |                                                |
|   |                                             |             |         |       |                                                |
|   |                                             |             |         |       |                                                |
|   |                                             |             |         |       |                                                |

**Note**: *Add Jobs Directly* allows to add jobs according to the filter criteria specified during 'Identification'. You also have the possibility to select jobs which are not scheduled yet on the Managed System but you know the Job names and user who will execute them with this option.

#### Add Jobs Directly and Identification

- Offers the possibility to retrieve job information from the corresponding Managed System according to the filter criteria defined. Result will show all jobs matching in the corresponding system.
  - Job name, refers to the name of the Background Job
  - Variant, name of special variant
  - User, user who executed the job. If no user is maintained explicitly all users (\*) are taking into account.
  - Start Procedure, determines how the job is planned to run. There are four different possibilities: by time, by event, by preceding job and use job start condition.
  - Event ID, Event parameter, used if the job is expected to start by event.
  - Preceding Job, mandatory if the job is expected to start by a preceding job. Event ID and parameter must remain blank.
  - Parallel Jobs?, when processing is done in parallel .
  - External Program, name of the executed external program.
  - External Parameter, can be used when custom specific rules are used.
  - · Job rule, when custom specific rules are used.

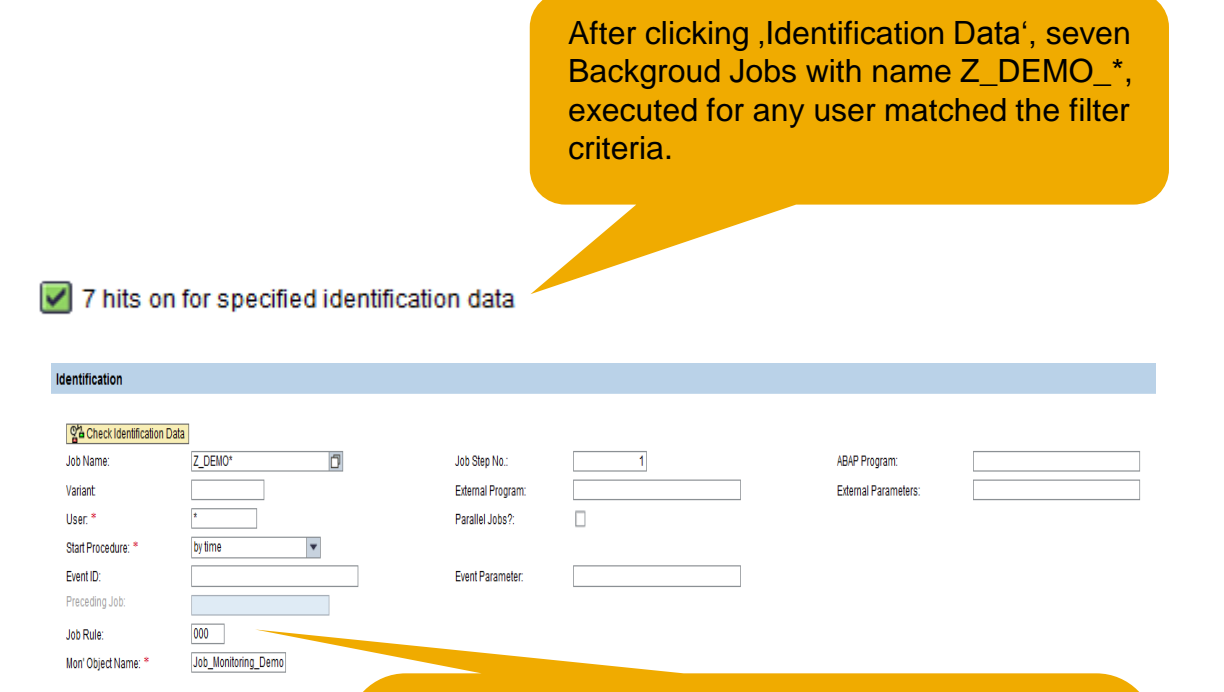

Special Rules are applicable to identify groups of Background Jobs if the job names follow complicated naming conventions and cannot be mapped by simple procedures mentioned before because they are not flexible enough. For example when names of the jobs are build dinamically with data from table. In this case is not possible to define the name of their jobs prior

their execution.

#### Add Jobs from Managed System

- 1. Choose a system and a client.
- 2. Choose Get Jobs from ABAP System to fetch the list of jobs that matches to the filter criteria.

You could add a Simple Job Filter Criteria and search for the jobs that you want to monitor.

#### **Example for Filter Search:**

Job Name - FI\* and search results a list of 10 jobs. As per the search result, you can choose the exact jobs for monitoring by choosing Add Selected Jobs Also, it is possible to retain the selection criteria with a pattern selection, for example, FI\* and treat it as a Monitoring Object.

3. Choose Add filter criteria as Monitored Object or Add Selected Jobs according to your case.

| Select Simple Jobs Technical System: C6200001 Client: 001 Simple Jobs Fitter Criteria Job Name: ABAP Program: External Program: External Program: Event ID: Preceding Job: User: Job Start Condition | • <b>1</b>                             | Job Step No:<br>Variant:<br>External Parameters:<br>Event Parameter:<br>Job Rule: |  | Most of the time you may be interested in Monitoring Jobs<br>scheduled periodically and not on jobs which are running only<br>once.<br>In those cases you have to filter by Status = S (Scheduled) |                        |            |        |                            |              |          |         |                 |                     |                 |                 |                  |          |
|----------------------------------------------------------------------------------------------------|----------------------------------------|-----------------------------------------------------------------------------------|--|----------------------------------------------------------------------------------------------------|------------------------|------------|--------|----------------------------|--------------|----------|---------|-----------------|---------------------|-----------------|-----------------|------------------|----------|
| From: * 🔯 21.11.2013                                                                                                    | o: * 🔯 21.11.2013 👘<br>o: * 🕑 23:59:00 |                                                                                   |  |                                                                                                    |                        |            |        |                            |              |          |         |                 |                     |                 |                 |                  |          |
|                                                                                                    |                                        |                                                                                   |  |                                                                                                    |                        |            |        |                            |              |          |         |                 |                     |                 |                 |                  |          |
|                                                                                                    |                                        |                                                                                   |  | En Joh Nama                                                                                                    | Ioh Sten No. Scheduled | Schedulard | Sta    | Dar ABAD Drogram           | Variant      | Llear    | Event D | Event Parameter | Preceding Job       | Start Data      | Start Time      | End Date         | End Time |
|                                                                                                    |                                        |                                                                                   |  | BDI (TASK PROCESSOR                                                                                                    | 1 06 11 2013           | 01:49:49   | Fini I | Hourty IBDL/TASK SCHEDULER | 800000000018 | 68 TANGP | CYOILE  | Lyont Parameter | Proceeding too      | 06.11.2013      | 01:50:15        | 06 11 2013       | 01:50:15 |
|                                                                                                    |                                        |                                                                                   |  | /BDL/TASK PROCESSOR                                                                                                    | 1 06.11.2013           | 02:49:49   | Fini   | Hourly /BDL/TASK SCHEDULER | 800000000018 | 68 TANGP |         |                 |                     | 06.11.2013      | 02:49:55        | 06.11.2013       | 02:49:55 |
|                                                                                                    |                                        |                                                                                   |  | /BDL/TASK_PROCESSOR                                                                                                    | 1 06.11.2013           | 03:49:49   | Fini I | Hourly /BDL/TASK_SCHEDULER | 800000000016 | 68 TANGP |         |                 |                     | 06.11.2013      | 03:49:50        | 06.11.2013       | 03:49:51 |
|                                                                                                    |                                        |                                                                                   |  | /BDL/TASK_PROCESSOR                                                                                                    | 1 06.11.2013           | 04:49:49   | Fini   | Hourly /BDL/TASK_SCHEDULER | 800000000016 | 68 TANGP |         |                 |                     | 06.11.2013      | 05:07:24        | 06.11.2013       | 05:07:24 |
|                                                                                                    |                                        |                                                                                   |  | /BDL/TASK_PROCESSOR                                                                                                    | 1 06.11.2013           | 05:49:49   | Fini I | Hourly /BDL/TASK_SCHEDULER | 800000000018 | 68 TANGP |         |                 |                     | 06.11.2013      | 05:49:51        | 06.11.2013       | 05:49:52 |
|                                                                                                    |                                        |                                                                                   |  | /BDL/TASK_PROCESSOR                                                                                                    | 1 06.11.2013           | 06:49:49   | Fini I | Hourly /BDL/TASK_SCHEDULER | 800000000016 | 68 TANGP |         |                 |                     | 06.11.2013      | 06:50:11        | 06.11.2013       | 06:50:11 |
|                                                                                                    |                                        |                                                                                   |  | /BDL/TASK_PROCESSOR                                                                                                    | 1 06.11.2013           | 07:49:49   | Fini   | Hourly /BDL/TASK_SCHEDULER | 800000000016 | 68 TANGP |         |                 |                     | 06.11.2013      | 07:49:56        | 06.11.2013       | 07:50:07 |
|                                                                                                    |                                        |                                                                                   |  | /BDL/TASK_PROCESSOR                                                                                                    | 1 06.11.2013           | 08:49:49   | Fini   | Hourly /BDL/TASK_SCHEDULER | 800000000018 | 68 TANGP |         |                 |                     | 06.11.2013      | 08:50:02        | 06.11.2013       | 08:53:37 |
|                                                                                                    |                                        |                                                                                   |  | /BDL/TASK_PROCESSOR                                                                                                    | 1 06.11.2013           | 09:49:49   | Fini   | Hourly /BDL/TASK_SCHEDULER | 80000000018  | 68 TANGP |         |                 |                     | 06.11.2013      | 09:50:02        | 06.11.2013       | 09:53:44 |
|                                                                                                    |                                        |                                                                                   |  | /BDL/TASK_PROCESSOR                                                                                                    | 1 06.11.2013           | 10:49:49   | Fini   | Hourly /BDL/TASK_SCHEDULER | 800000000016 | 68 TANGP |         |                 |                     | 06.11.2013      | 10:49:54        | 06.11.2013       | 10:52:48 |
|                                                                                                    |                                        |                                                                                   |  | 4                                                                                                    |                        |            |        |                            |              |          |         |                 |                     | ·               |                 |                  |          |
|                                                                                                    |                                        |                                                                                   |  |                                                                                                    |                        |            |        |                            |              |          |         | Add filter      | criteria as monitor | ed object Add s | elected jobs as | monitored object | i Cancel |
|                                                                                                    |                                        |                                                                                   |  |                                                                                                    |                        |            |        |                            |              |          |         |                 |                     |                 |                 |                  | _        |

ABAP Jobs Schedule

Simple Schedule, indicates the relevant day of the week for monitoring.

Weekdays Monday to Friday are set automatically.

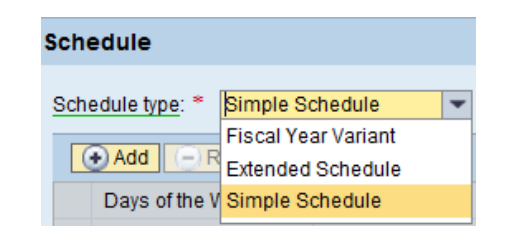

| Sch  | edule             |                 |                                             |                      |        |          |        |                    |                  |
|------|-------------------|-----------------|---------------------------------------------|----------------------|--------|----------|--------|--------------------|------------------|
| Sch  | edule type: * Sim | ple Schedule    | ¥                                           |                      |        |          |        |                    |                  |
|      |                   |                 |                                             |                      |        |          |        |                    |                  |
|      | Days of the Wee   | k               |                                             |                      |        |          |        | First Start        | Periodicity      |
|      | Monday            | Tuesday         | Wednesday                                   | Thursday             | Friday | Saturday | Sunday | Planned Start Time | Period [Minutes] |
|      |                   |                 | $\checkmark$                                | <ul> <li></li> </ul> | ✓      | <b>v</b> |        | 00:00:00           | 60               |
|      | Critical Job      |                 |                                             |                      |        |          |        |                    |                  |
| Data | Collection Freque | ncy: 15 Minutes | <ul> <li>Data Retention Period (</li> </ul> | (in days): 2         |        |          |        |                    |                  |

ABAP Jobs Schedule

- Schedule
  - Critical Job, mark the Job as critical, if the alerts collection from monitored systems to SAP Solution Manager should take place more frequently. Per default the alert collection for critical jobs is 5 minutes and for noncritical jobs the alert collection is 60 minutes.
  - Data Collection Frequency, specify how often the back ground job for data collection will be scheduled on the Managed System.
  - Data Retention Period (in days), is the time (in days) for which data is kept in the metric directory.
  - You will see only metrics for those job instances that have been run within the retention period.

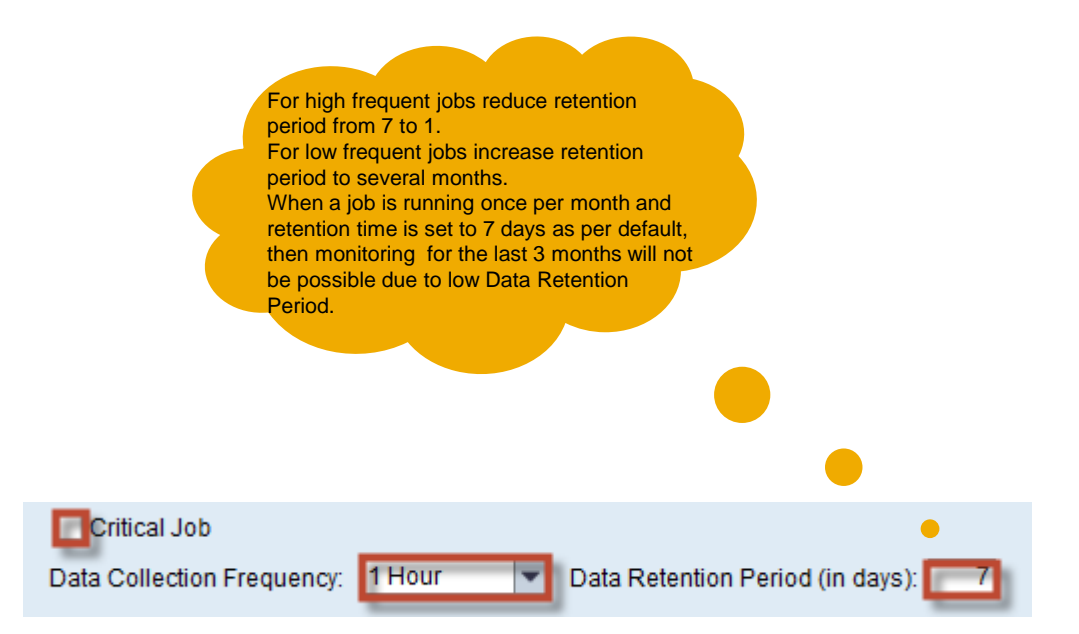

#### Configured objects summary

Once you add monitored objects, you can view the summary of monitored objects per system.

#### Example:

In the snap shot **ST7 System** and **client 001** is selected for monitoring and it has **(0) Managed Object** configured in this scenario.

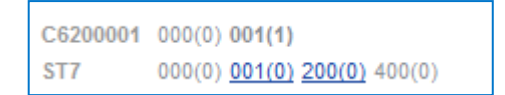

Explanation for the MO configuration representation:

C6200001, ST7 - System SID 000 - Client (number) - Monitored objects for that client C6200001 200(0) - The system/client combination highlighted is currently selected for configuration ST7 100(2) - The system/client combinations underlined are all other clients where Change Manager (TMW) is configured

#### **Configure Alerts** Metric Definitions

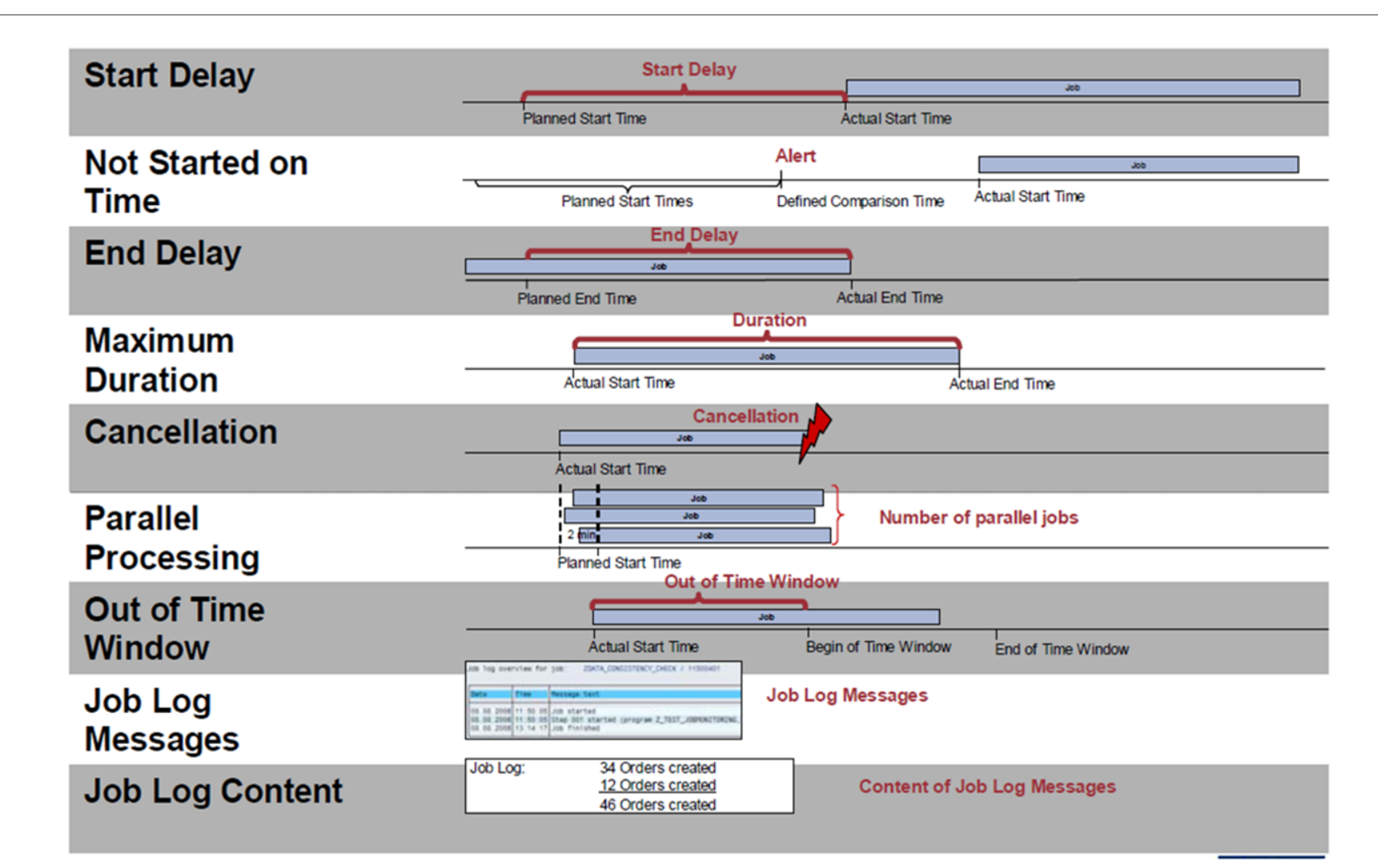

#### **Configure Alerts** Metric Definitions

The availability of the alerts depends on the start procedure defined for the job.

- Start Delay: You can monitor if the start of a job has been delayed. This alert is always available. For jobs that are started by event, by preceding job or by job Start condition this alerts means the technical start delay. The technical start delay is the delay as visible in transaction SM37. For jobs started by time the start delay is considered relative to the specified start time.
- Not started on time: You can monitor if no job has started until a defined time of the day.
- End Delay: You can monitor if job has not finished by a certain time. This alert is available for non-periodic jobs.
- **Maximum Definition**: You can monitor if the job has exceeded a certain run time. This alert is always available.
- **Status (Cancellation)**: You can raise a yellow or red alert if the job has cancelled. This alert is always available.
- **Parallel Processing**: You can monitor if a specified number of identical jobs are running in parallel (started within 2 minutes of each other). This alert is available if in the scheduling information the job has been specified as processed in parallel.
- Out of Time Window: You can monitor if a job has run outside a certain time window (started too early or finished too late). This alert is available for non-periodic jobs.
- **Job Log Messages**: You can monitor if certain messages appear in the job log. This alert is always available.
- Job Log Content: You can add values if the lob log messages and monitor the total sum of these values.

#### **Configure Alerts**

Visual representation of logical grouping of the metrics for different job events

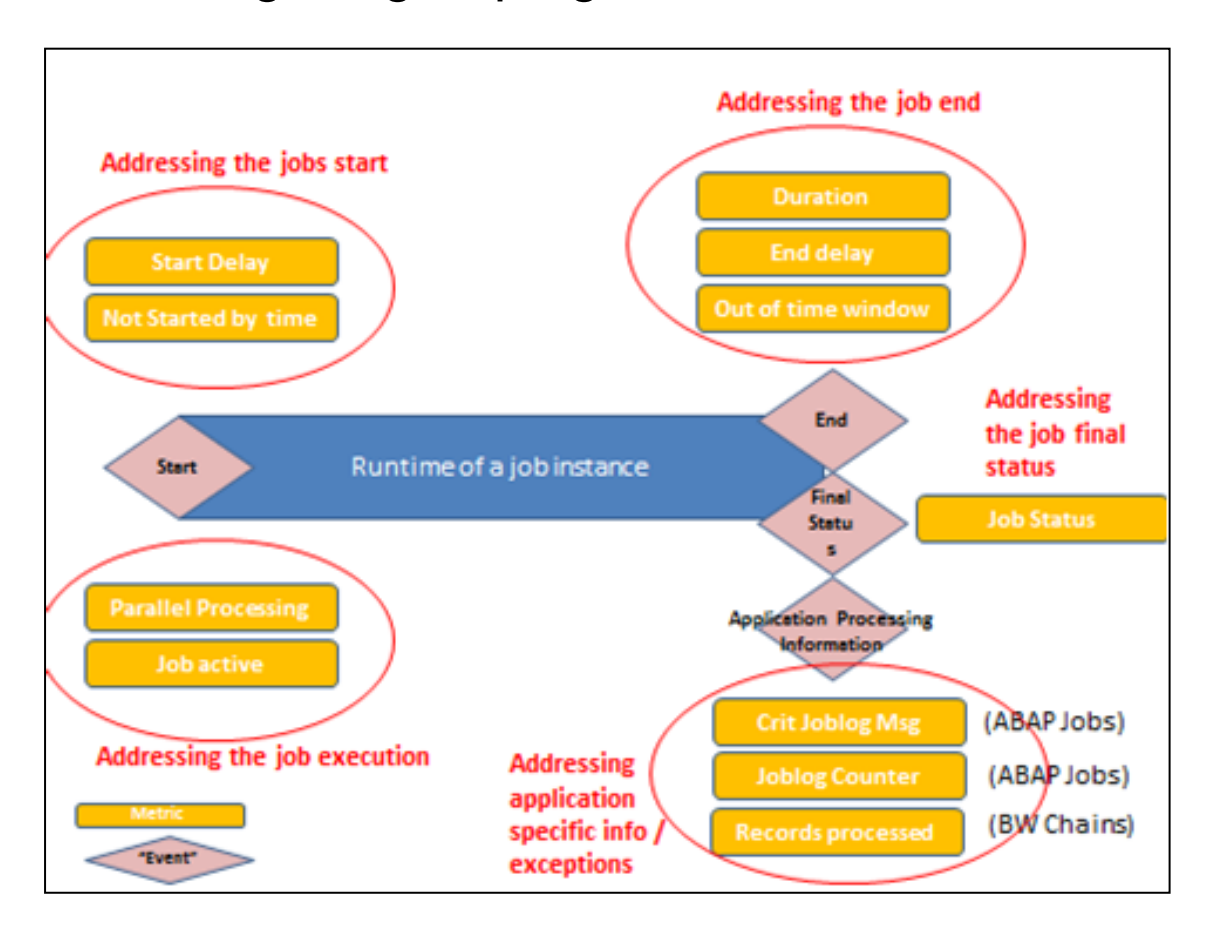

#### **Configure Alerts** Set Thresholds

- Step 5.2 After ABAP jobs have been assigned for monitoring you can configure details per monitored job
  - Define general settings (switch on/off data collection and/or alerting)
  - Define thresholds per metric

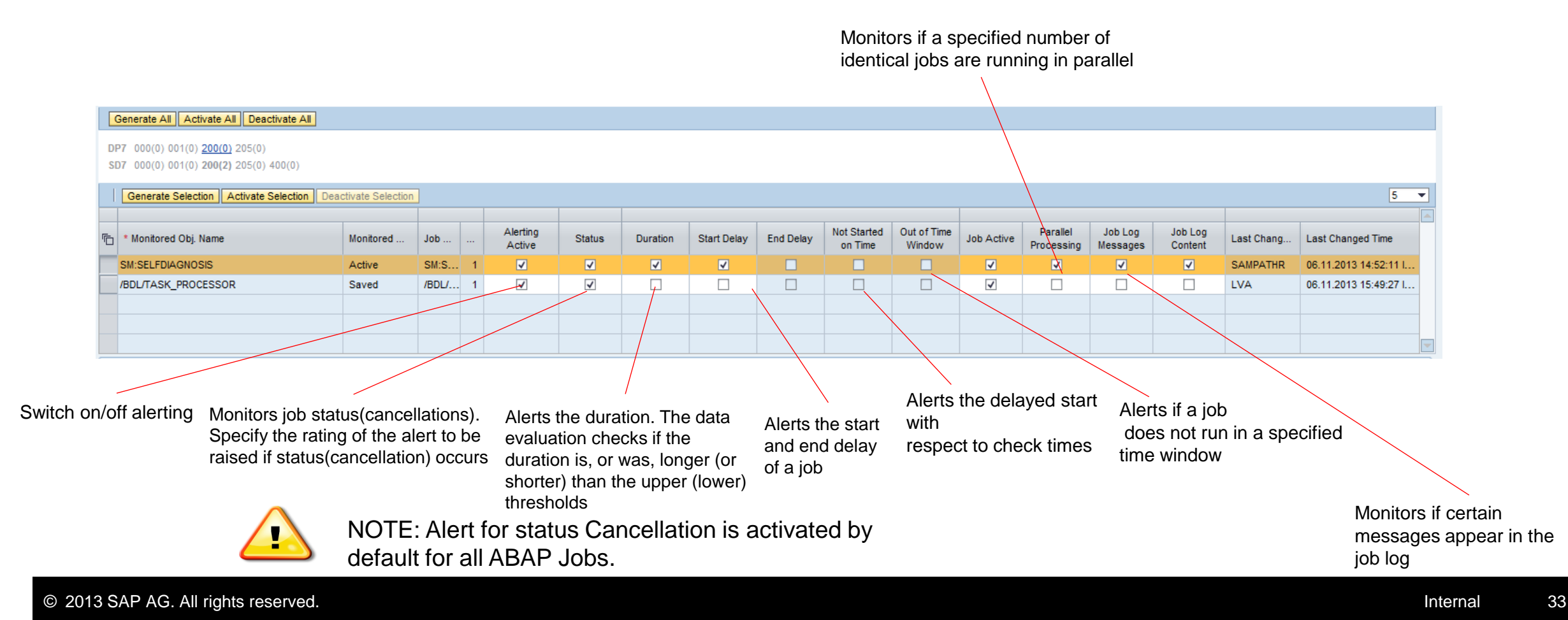

### **Configure Incidents and Notifications**

Step 5.3: In this step you configure Incidents and Notifications.

- Incident, allows you to maintain:
  - When it has to be created, for red or yellow alerts.
  - CRM Transaction Type
  - Support Component
  - Reported By
  - Category ID
  - Finally you have the possibility of confirming Alerts automatically at the
  - same time as the incident.

| Incident Settings                     |                                |
|---------------------------------------|--------------------------------|
|                                       |                                |
| Template Settings                     |                                |
| Automatic Incident Creation:          | Active                         |
| Create Incident for:                  | Red and Yellow Alerts 💌        |
| CRM Transaction Type:                 | Incident (IT Service Managemer |
| Support Component:                    | D                              |
| Reported By:                          | SOLMAN_BTC SOLMAN_BTC          |
| Category ID:                          | D D                            |
| Incident Confirmation Confirms Alert: |                                |

Note: If you choose Global Settings (Active), then the corresponding functionality for which the option is selected will take the global settings.

### **Configure Notifications**

**Notifications,** when a yellow or red alert are triggered a notification can be send to the Maintain Recipient Lists or Maintain Global Recipients.

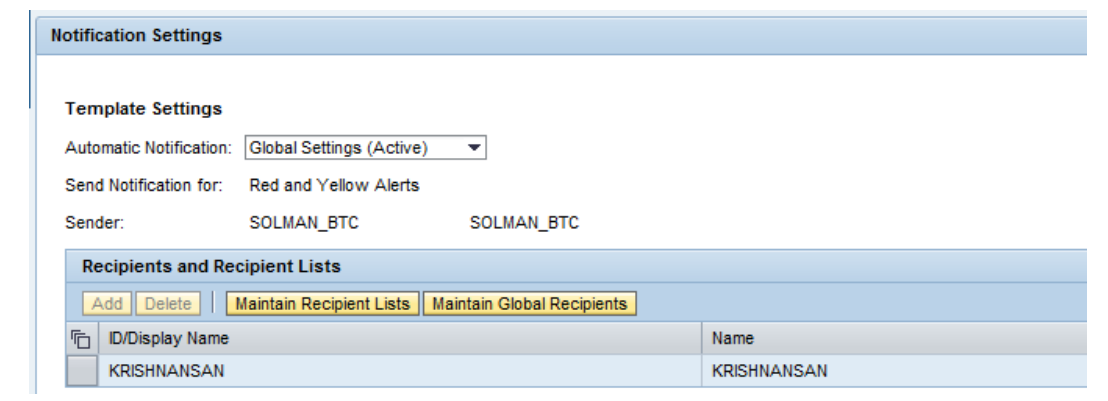

On the *Recipients and Recipient Lists* table you can add (Add Entry button), delete (delete entry button) recipients/recipients lists and also maintain Recipient lists and global recipients. Clicking on "Maintain Recipient Lists" and "Maintain Global Recipients" launches Notification Administration application and you can maintain Recipient Lists and Global Recipients.

#### **Configure Alerts**

#### Activate

Once you configure alerts, you need to save, generate and activate the configured monitored object. **Monitored data will be collected from the time it was activated.** Depending on the frequencies and set up of the job monitoring, it could take some time until the first results will be displayed in the Job Monitoring UI.

Generate Selection Activate Selection Deactivate Selection

#### **Generate All**

All configured monitoring object (ABAP Jobs) in the technical scenario will be generated on this action. This process will generate the alert configuration details with reference to the latest saved version of the monitoring object. It is obligatory to carry out a generation before activating the scenario.

#### Activate All

All configured monitoring object (ABAP Jobs) in the technical scenario will be activated. Activation happens with the generated version. This process will enable you to monitor the configured job in the job monitoring work center.

#### **Deactivate All**

The context information in the directory (run time) will be cleared off and the data collection will be switched off for all the configured monitoring object. When you deactivate a monitored object the activated version is deleted in the Solution Manager Monitoring.

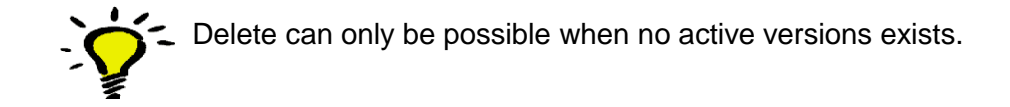

Generate All Activate All Deactivate All

C6200001 000(0) 001(1) ST7 000(0) <u>001(0)</u> 200(0) 400(0)

### **Configure SAP NetWeaver BW Process Chains**

Step 6: In this step you configure SAP NetWeaver BW Process Chains by selecting the process chains from the systems that you want to monitor.

#### Sub-steps involved are:

- · Add process chains from the systems that you want to monitor
- Define thresholds for various metrics
- · Maintain incidents and notifications

| ► Overview 		Job Monitoring 	► BI Monitoring     |                        |
|--------------------------------------------------|------------------------|
| Technical Scenario MFMon~JOB_MONIT User Name LVA | Create Support Message |
| 1 Overview                                       |                        |
| Read Only   Previous Next   Save Reset           |                        |

## **Configure SAP NetWeaver BW Process Chains**

#### Step 6.1: Add BW Process Chains

- 1. Choose Add BW Process Chains/Steps from Managed System
- 2. Choose a Technical System.
- 3. Choose Get Process Chains from BW System to fetch the list of process chains.

You could add a *BW process Chain Filter Criteria* and search for the PC that you want to monitor by defining a pattern (\*) for a selection of Process Chains. This enables the user to flexibly choose a range of process chains that could have their actual name decided only at the runtime.

- 4. Choose the required steps of the selected chain when you have selected multiple process chains. You can select the BW Process Chain Header or a process chain header
- + steps of the same chain.
- 5. Choose Add BW Process Chains.

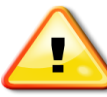

If you want to assign an existing monitored object of a chain to a process step as parent, then a new monitored object is created for the step. However, the monitored object for the process step inherits the schedule of the existing monitored object of the chain, which can be changed if the parent monitored object is deactivated.

| Generate All Activate All Deactivate All      |             |                                    |                          |
|-----------------------------------------------|-------------|------------------------------------|--------------------------|
| DP7(0) <u>SD7(0)</u>                          |             |                                    |                          |
| Add BW Process Chains/ Steps from Managed Sys | stem Delete | Generate Selection Activate Select | ion Deactivate Selection |
| 而 * Monitored Obj. Name                       | Monitored   | Parent Mon. Object                 | BW Chain ID              |

Use Ctrl select for multiple selection

| V Process Chain Filter Criteria                                                                                                    |                      |         |                  |           |  |
|----------------------------------------------------------------------------------------------------|----------------------|---------|------------------|-----------|--|
| V Process Chain Header                                                                                                    |                      |         | BW Process Chain | Steps     |  |
| <u>2</u>                                                                                                    |                      | Fiter   | Process Ch       | Variant   |  |
| BW Chain ID Show Steps                                                                                                    |                      |         | ABAP             | Z_REPORT  |  |
| BLR_TEST Choose Steps                                                                                                    |                      |         | TRIGGER          | BLR_START |  |
| Create new monitored object     Use existing monitored object                                                                                                    |                      |         |                  |           |  |
| Monitored Obj. Name                                                                                                    | System ID            | <u></u> |                  |           |  |
| ZGB_BLR_TEST_CHAIN                                                                                                    | 517                  |         |                  |           |  |
| DIR TEST CHINI                                                                                                    | 911                  |         |                  |           |  |
| BLR_TEST_CHAIN<br>BLR_TEST_CHAIN AK                                                                                                    | \$17                 |         |                  |           |  |
| BLR_TEST_CHAIN<br>BLR_TEST_CHAIN_AK<br>BLR_TEST_CHAIN_Menuel                                                                                                    | ST7<br>ST7           |         |                  |           |  |
| BLR_TEST_CHAIN<br>BLR_TEST_CHAIN_AK<br>BLR_TEST_CHAIN_Monuel<br>BLR_TEST_CHAIN111                                                                                                    | \$17<br>\$17<br>\$17 |         |                  |           |  |
| ER_TEST_CHN         ER_TEST_CHN           ER_TEST_CHN_PK         ER_TEST_CHN_PK           BR_TEST_CHN_PK         ER_TEST_CHN_PK           BR_TEST_CHN_PK         ER_TE | 517<br>517<br>517    |         |                  | 5         |  |

#### **Configure Alerts**

Step 6.2 After Process Chains have been assigned for monitoring you can configure details per monitored PC

- Define general settings (switch on/off data collection and/or alerting)
- Define thresholds per metric

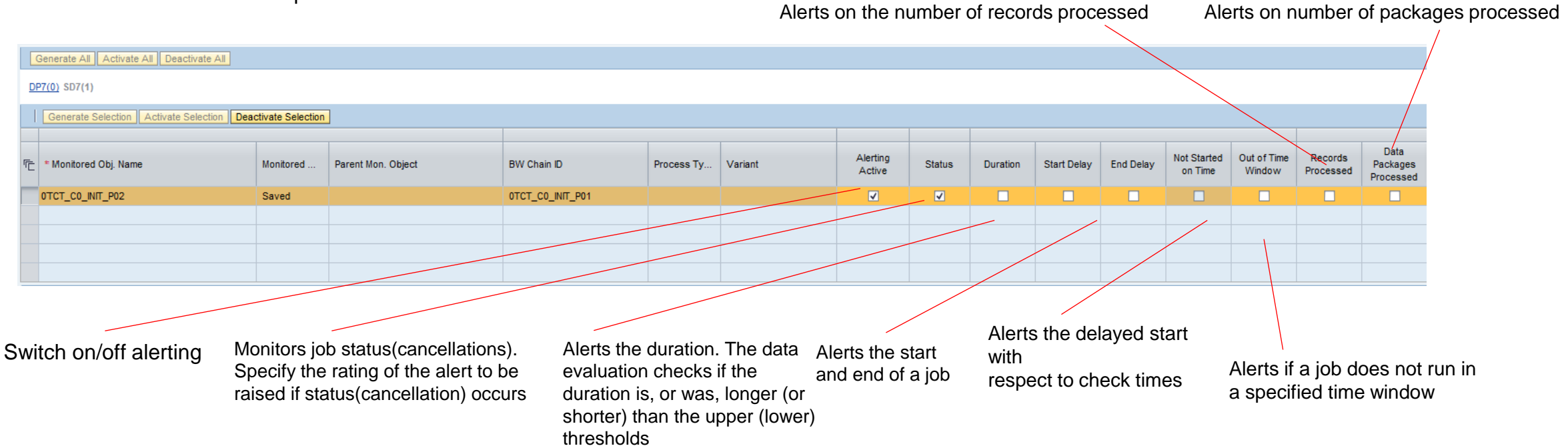

### **Configure Incidents and Notifications**

Step 6.3: In this step you configure Incidents and Notifications.

- Incident, allows you to maintain:
  - When it has to be created, for red or yellow alerts.
  - CRM Transaction Type
  - Support Component
  - Reported By
  - Category ID
  - Finally you have the possibility of confirming Alerts automatically at the
  - same time as the incident.

| Incident Settings                     |                                |
|---------------------------------------|--------------------------------|
|                                       |                                |
| Template Settings                     |                                |
| Automatic Incident Creation:          | Active 💌                       |
| Create Incident for:                  | Red and Yellow Alerts 💌        |
| CRM Transaction Type:                 | Incident (IT Service Managemer |
| Support Component:                    | Ē                              |
| Reported By:                          | SOLMAN_BTC                     |
| Category ID:                          | D                              |
| Incident Confirmation Confirms Alert: |                                |

Note: If you choose Global Settings (Active), then the corresponding functionality for which the option is selected will take the global settings.

### **Configure Notifications**

**Notifications,** when a yellow or red alert are triggered a notification can be send to the Maintain Recipient Lists or Maintain Global Recipients.

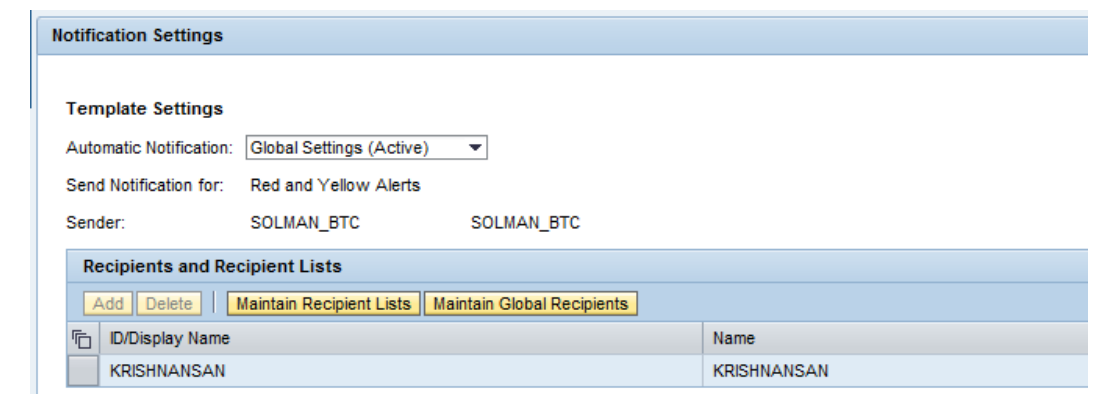

On the *Recipients and Recipient Lists* table you can add (Add Entry button), delete (delete entry button) recipients/recipients lists and also maintain Recipient lists and global recipients. Clicking on "Maintain Recipient Lists" and "Maintain Global Recipients" launches Notification Administration application and you can maintain Recipient Lists and Global Recipients.

Work Modes can be activated for Incidents or Notifications. When a Planned Downtime was scheduled an Automatic Notification or Automatic Incident Creation can be deactivated.

#### **Configure Alerts**

#### Activate

Once you configure alerts, you need to save, generate and activate the configured monitored object. **Monitored data will be collected from the time it was activated.** Depending on the frequencies and set up of the job monitoring, it takes some time until the first results will be displayed in the Job Monitoring UI.

Generate Selection Activate Selection Deactivate Selection

#### **Generate All**

All configured monitoring object (BW PC) in the technical scenario will be generated on this action. This process will generate the alert configuration details with reference to the latest saved version of the monitoring object. It is obligatory to carry out a generation before activating the scenario.

#### **Activate All**

All configured monitoring object (BW PC) in the technical scenario will be activated. Activation happens with the generated version. This process will enable you to monitor the configured job in the job monitoring work center.

#### **Deactivate All**

The context information in the directory will be cleared off and the data collection will be switched off for all the configured monitoring object. When you deactivate a managed object the activated version is deleted in the Solution Manager runtime in the Managed System.

Delete can only be possible when no active versions exists.

Generate All Activate All Deactivate All

C6200001 000(0) 001(1) ST7 000(0) 001(0) 200(0) 400(0)

#### **Check Summary**

- Step 7 Complete gives an overview on the success status of each step and sub-step of the Job Monitoring Configuration
  - All steps and sub-steps should have a green status
  - Press "Finish" to complete the Job configuration

| 1 overview 2 Configure<br>infrastructure                                                                                                    | Create Tem<br>Users | plate <b>4</b> Define S                                                                                                    | icope 5 Ja                                                                                                    | onfigure ABAP 6 Configure SAP 7 Complete                                                                                                    |  |  |  |  |  |  |  |
|----------------------------------------------------------------------------------------------------|---------------------|----------------------------------------------------------------------------------------------------|----------------------------------------------------------------------------------------------------|----------------------------------------------------------------------------------------------------|--|--|--|--|--|--|--|
| 📢 Previous Next 🕨   Save Reset   Finish   Export To H                                                                                                    | TML                 |                                                                                                    |                                                                                                    |                                                                                                    |  |  |  |  |  |  |  |
| Help                                                                                                    |                     |                                                                                                    |                                                                                                    |                                                                                                    |  |  |  |  |  |  |  |
| The Job Monitoring is set up for the scenarios in scope. In this step, the status of all previous Job Monitoring steps are displayed.                                                                                                    |                     |                                                                                                    |                                                                                                    |                                                                                                    |  |  |  |  |  |  |  |
| Steps                                                                                                    |                     |                                                                                                    |                                                                                                    |                                                                                                    |  |  |  |  |  |  |  |
| Configuration Step                                                                                                    | Status              | Last Changed on                                                                                                    | Last Changed by                                                                                                    | Description                                                                                                    |  |  |  |  |  |  |  |
| Overview                                                                                                    | $\diamond$          |                                                                                                    |                                                                                                    | Overview                                                                                                    |  |  |  |  |  |  |  |
| Configure Infrastructure                                                                                                    | Δ                   |                                                                                                    |                                                                                                    | Configure Infrastructure                                                                                                    |  |  |  |  |  |  |  |
| Check Percentisities                                                                                                    |                     |                                                                                                    |                                                                                                    |                                                                                                    |  |  |  |  |  |  |  |
| Check Prerequisites                                                                                                    | Δ                   | 17.10.2013 08:25:42                                                                                                    | ZHAOLEO                                                                                                    | Check Prerequisites                                                                                                    |  |  |  |  |  |  |  |
| Check Prerequisites     Configure Manually                                                                                                    | Δ                   | 17.10.2013 08:25:42<br>29.08.2013 14:16:05                                                                                                    | ZHAOLE0<br>C5179363                                                                                                    | Check Prerequisites<br>Configure Manually                                                                                                    |  |  |  |  |  |  |  |
| Check Prerequisites     Configure Manually     Default Settings                                                                                                    |                     | 17.10.2013 08:25:42<br>29.08.2013 14:16:05<br>21.10.2013 15:23:12                                                                                                    | ZHAOLEO<br>C5179363<br>SAMPATHR                                                                                                    | Check Prerequisites<br>Configure Manually<br>Default Settings                                                                                                    |  |  |  |  |  |  |  |
| Check Prerequisites     Configure Manually     Default Settings     Workmode Settings                                                                                                    |                     | 17.10.2013 08:25:42<br>29.08.2013 14:16:05<br>21.10.2013 15:23:12<br>22.05.2013 19:17:26                                                                                                    | ZHAOLEO<br>C5179363<br>SAMPATHR<br>JOBMAICFG_02                                                                                                    | Check Prerequisites<br>Configure Manually<br>Default Settings<br>Workmode specific Monitoring Settings                                                                                                    |  |  |  |  |  |  |  |
| Check Prerequisites Configure Manually Default Settings Workmode Settings Update Content                                                                                                    |                     | 17.10.2013 08:25:42           29.08.2013 14:16:05           21.10.2013 15:23:12           22.05.2013 19:17:26           04.11.2013 07:39:40                                                                                                    | ZHAOLEO<br>C5179363<br>SAMPATHR<br>JOBMAICFG_02<br>YUEZ                                                                                                    | Check Prerequisites<br>Configure Manually<br>Default Settings<br>Workmode specific Monitoring Settings<br>Updates Repository Content                                                                                                    |  |  |  |  |  |  |  |
| Check Prerequisites Configure Manually Default Settings Workmode Settings Update Content Create Template Users                                                                                                    |                     | 17.10.2013 08:25:42<br>29.08.2013 14:16:05<br>21.10.2013 15:23:12<br>22.05.2013 19:17:26<br>04.11.2013 07:39:40<br>20.06.2013 23:12:26                                                                                                    | ZHAOLEO<br>C5179363<br>SAMPATHR<br>JOBMAICFG_02<br>YUEZ<br>C5171162                                                                                                    | Check Prerequisites<br>Configure Manually<br>Default Settings<br>Workmode specific Monitoring Settings<br>Updates Repository Content<br>Create Template Users                                                                                                    |  |  |  |  |  |  |  |
| Check Prerequisites     Configure Manually     Default Settings     Workmode Settings     Update Content     Create Template Users     Define Scope                                                                                                    |                     | 17.10.2013 08:25:42<br>29.08.2013 14:16:05<br>21.10.2013 15:23:12<br>22.05.2013 19:17:26<br>04.11.2013 07:39:40<br>20.06.2013 23:12:26<br>06.11.2013 13:53:26                                                                                                    | ZHAOLEO<br>C5179363<br>SAMPATHR<br>JOBMAICFG_02<br>YUEZ<br>C5171162<br>SAMPATHR                                                                                                    | Check Prerequisites<br>Configure Manually<br>Default Settings<br>Workmode specific Monitoring Settings<br>Updates Repository Content<br>Create Template Users<br>Define Scope                                                                                                    |  |  |  |  |  |  |  |
| Check Prerequisites     Configure Manually     Default Settings     Workmode Settings     Update Content Create Template Users     Define Scope Configure ABAP Jobs                                                                                                    |                     | 17.10.2013 08:25:42<br>29.08.2013 14:16:05<br>21.10.2013 15:23:12<br>22.05.2013 19:17:26<br>04.11.2013 07:39:40<br>20.06.2013 23:12:26<br>06.11.2013 13:53:26                                                                                                    | ZHAOLEO<br>C5179363<br>SAMPATHR<br>JOBMAICFG_02<br>YUEZ<br>C5171162<br>SAMPATHR                                                                                                    | Check Prerequisites<br>Configure Manually<br>Default Settings<br>Workmode specific Monitoring Settings<br>Updates Repository Content<br>Create Template Users<br>Define Scope<br>Configure ABAP jobs for monitoring and alerting                                                                                                    |  |  |  |  |  |  |  |
| Check Prerequisites     Configure Manually     Default Settings     Workmode Settings     Update Content     Create Template Users     Define Scope     Configure ABAP Jobs     Select ABAP Jobs                                                                                                    |                     | 17.10.2013 08:25:42<br>29.08.2013 14:16:05<br>21.10.2013 15:23:12<br>22.05.2013 19:17:26<br>04.11.2013 07:39:40<br>20.06.2013 23:12:26<br>06.11.2013 15:49:31                                                                                                    | ZHAOLEO           C5179383           SAMPATHR           JOBMAICFG_02           YUEZ           C5171162           SAMPATHR           LVA                                                                                                    | Check Prerequisites<br>Configure Manually<br>Default Settings<br>Workmode specific Monitoring Settings<br>Updates Repository Content<br>Create Template Users<br>Define Scope<br>Configure ABAP jobs for monitoring and alerting<br>Select ABAP Jobs from Managed System                                                                                                    |  |  |  |  |  |  |  |
| Check Prerequisites     Configure Manually     Default Settings     Workmode Settings     Update Content     Create Template Users     Define Scope     Configure ABAP Jobs     Select ABAP Jobs     Alert Configuration                                                                                                    |                     | 17.10.2013 08:25:42<br>29.08.2013 14:16:05<br>21.10.2013 15:23:12<br>22.05.2013 19:17.26<br>04.11.2013 07:39:40<br>20.06.2013 23:12:26<br>06.11.2013 13:53:26<br>06.11.2013 15:49:31<br>06.11.2013 15:53:03                                                                                             | ZHAOLEO           C5179363           SAMPATHR           JOBMAICFG_02           YUEZ           C5171162           SAMPATHR           LVA           LVA                                                                                                    | Check Prerequisites<br>Configure Manually<br>Default Settings<br>Workmode specific Monitoring Settings<br>Updates Repository Content<br>Create Template Users<br>Define Scope<br>Configure ABAP jobs for monitoring and alerting<br>Select ABAP Jobs form Managed System<br>Configure thresholds of the selected ABAP Jobs                                                                                                    |  |  |  |  |  |  |  |
| Check Prerequisites     Configure Manually     Default Settings     Workmode Settings     Update Content     Create Template Users     Define Scope     Configure ABAP Jobs     Select ABAP Jobs     Alert Configuration     Incidents and Notifications                                                                                                |                     | 17.10.2013 08:25:42<br>29.08.2013 14:16:05<br>21.10.2013 15:23:12<br>22.05.2013 19:17:26<br>04.11.2013 07:39:40<br>20.06.2013 23:12:26<br>06.11.2013 13:53:26<br>06.11.2013 15:49:31<br>06.11.2013 15:53:03<br>06.11.2013 14:52:12                                                                      | ZHAOLEO           C5179363           SAMPATHR           JOBMAICFG_02           YUEZ           C5171162           SAMPATHR           LVA           LVA           SAMPATHR                                                                                                    | Check Prerequisites<br>Configure Manually<br>Default Settings<br>Workmode specific Monitoring Settings<br>Updates Repository Content<br>Create Template Users<br>Define Scope<br>Configure ABAP jobs for monitoring and alerting<br>Select ABAP Jobs form Managed System<br>Configure thresholds of the selected ABAP Jobs<br>Configure incidents and notification settings of the selected ABAP Jobs                                                                                                    |  |  |  |  |  |  |  |
| Check Prerequisites     Configure Manually     Default Settings     Workmode Settings     Update Content     Create Template Users     Define Scope     Configure ABAP Jobs     Select ABAP Jobs     Alert Configuration     Incidents and Notifications     Configure SAP NetWeav. BW Process Chains                                                   |                     | 17.10.2013 08:25:42<br>29:08.2013 14:16:05<br>21.10.2013 15:23:12<br>22.05.2013 19:17:26<br>04.11.2013 07:39:40<br>20:08.2013 23:12:26<br>06:11.2013 15:49:31<br>06:11.2013 15:49:31<br>06:11.2013 15:53:03<br>06:11.2013 14:52:12                                                                      | ZHAOLEO<br>C5179363<br>SAMPATHR<br>JOBMAICFG_02<br>YUEZ<br>C5171162<br>SAMPATHR<br>LVA<br>LVA<br>LVA<br>SAMPATHR                                                                                                    | Check Perequisites<br>Configure Manually<br>Default Settings<br>Workmode specific Monitoring Settings<br>Updates Repository Content<br>Create Template Users<br>Define Scope<br>Configure ABAP jobs for monitoring and alerting<br>Select ABAP Jobs from Managed System<br>Configure thresholds of the selected ABAP Jobs<br>Configure incidents and notification settings of the selected ABAP Jobs<br>Configure SAP NetWeaver BW Process Chains                                                                                                    |  |  |  |  |  |  |  |
| Check Prerequisites     Configure Manualy     Default Settings     Workmode Settings     Update Content     Create Template Users     Define Scope     Configure ABAP Jobs     Select ABAP Jobs     Alert Configuration     Incidents and Notifications     Configure SAP NetWeav. BW Process Chains     Select Process Chains                          |                     | 17.10.2013 08:25:42<br>29.08.2013 14:16:05<br>21.10.2013 15:23:12<br>22.05.2013 19:17:26<br>04.11.2013 07:39:40<br>20.06.2013 23:12:26<br>06.11.2013 15:39:26<br>06.11.2013 15:49:31<br>06.11.2013 15:53:03<br>06.11.2013 14:52:12                                                                      | ZHAOLEO           C5179363           SAMPATHR           JOBMAICFG_02           YUEZ           C5171162           SAMPATHR           LVA           LVA           LVA           LVA                                                                                                    | Check Prerequisites<br>Check Prerequisites<br>Configure Manually<br>Default Settings<br>Workmode specific Monitoring Settings<br>Updates Repository Content<br>Create Template Users<br>Define Scope<br>Configure ABAP jobs for monitoring and alerting<br>Select ABAP Jobs from Managed System<br>Configure thresholds of the selected ABAP Jobs<br>Configure incidents and notification settings of the selected ABAP Jobs<br>Configure SAP NetWeaver BIW Process Chains<br>Select BW Process Chains from Managed System                                                          |  |  |  |  |  |  |  |
| Check Prerequisites     Configure Manually     Default Settings     Workmode Settings     Update Content     Create Template Users     Define Scope     Configure ABAP Jobs     Select ABAP Jobs     Alert Configuration     Incidents and Notifications     Configure SAP NetWeav. BW Process Chains     Select Process Chains     Alert Configuration |                     | 17.10.2013 08:25:42<br>29.08.2013 14:16:05<br>21.10.2013 15:23:12<br>22.02.2013 19:17:26<br>04.11.2013 07:39:40<br>20.06.2013 23:12:26<br>06.11.2013 15:39:31<br>06.11.2013 15:59:31<br>06.11.2013 15:59:33<br>06.11.2013 15:59:31<br>06.11.2013 16:38:51<br>06.11.2013 16:38:51<br>06.11.2013 16:38:51 | ZHAOLEO           C5179363           SAMPATHR           JOBMAICFG_02           YUEZ           C5171162           SAMPATHR           LVA           LVA           LVA           LVA           LVA           LVA           LVA           LVA           LVA           LVA           LVA           LVA           LVA           LVA           LVA           LVA | Check Prerequisites<br>Check Prerequisites<br>Configure Manually<br>Default Settings<br>Workmode specific Monitoring Settings<br>Updates Repository Content<br>Create Template Users<br>Define Scope<br>Configure ABAP jobs for monitoring and alerting<br>Select ABAP Jobs from Managed System<br>Configure thresholds of the selected ABAP Jobs<br>Configure incidents and notification settings of the selected ABAP Jobs<br>Configure SAP NetWeaver BW Process Chains<br>Select BW Process Chains from Managed System<br>Configure thresholds of the selected BW Process Chains |  |  |  |  |  |  |  |

# **Configuration -** Entry through Business Process Monitoring

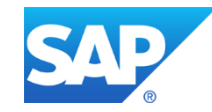

entry from Business Process Monitoring

#### **Setup from Business Process Monitoring**

- Select Business Process Operations (New) Workcenter you may require role SAP\_SMWORK\_BPO.
- Go to Setup Business Process Monitoring
- Select the checkbox "Monitoring using MAI" to monitor via job monitoring in Technical Monitoring Workcenter. This change is irreversible. This flag can only be set without migration, if the solution does not have a monitored object assigned.

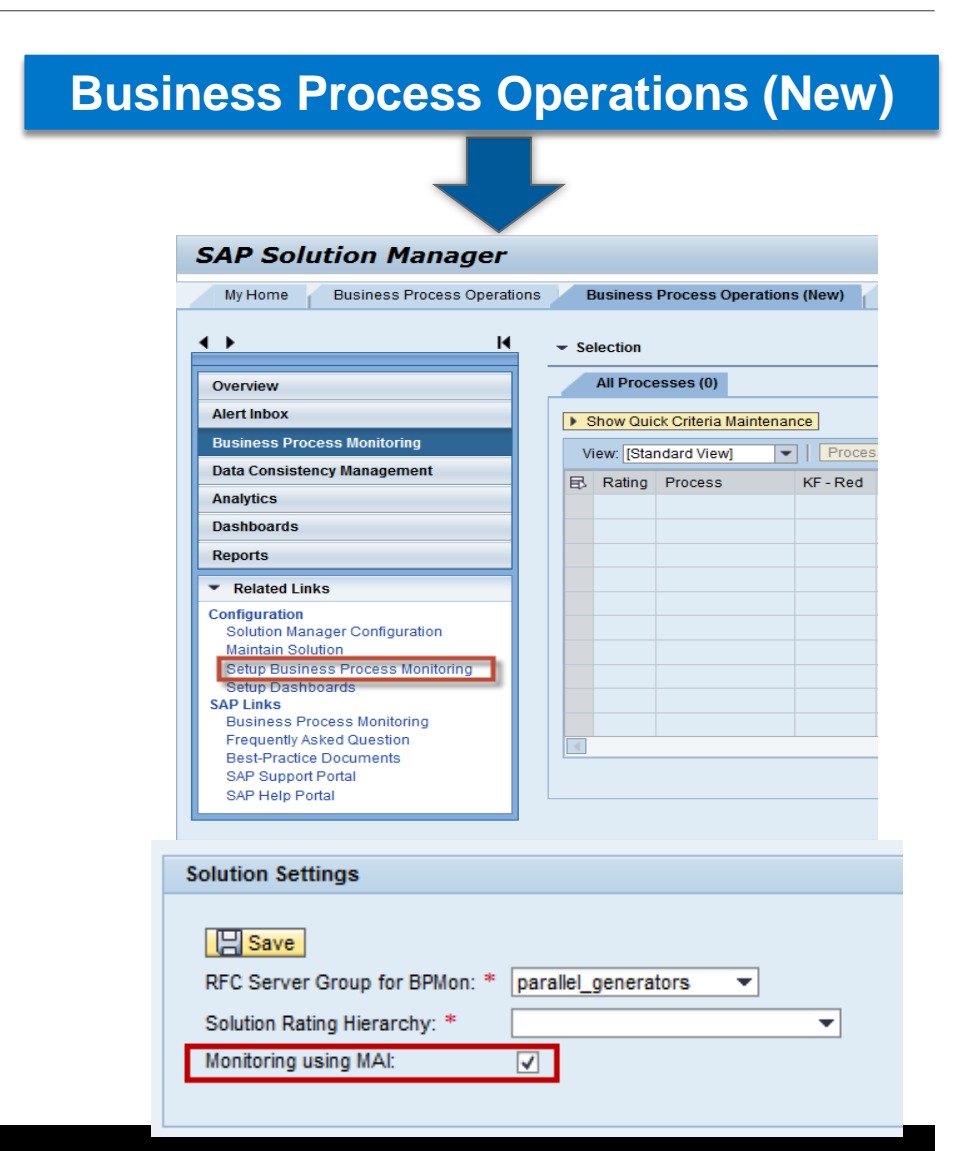

#### entry from Business Process Monitoring

- Select your Solution where your Business Process is documented
- Select your Business Scenario where the Business Process is located
- Select the Business Process which contains the Job to be monitored
- Select the step with the Job

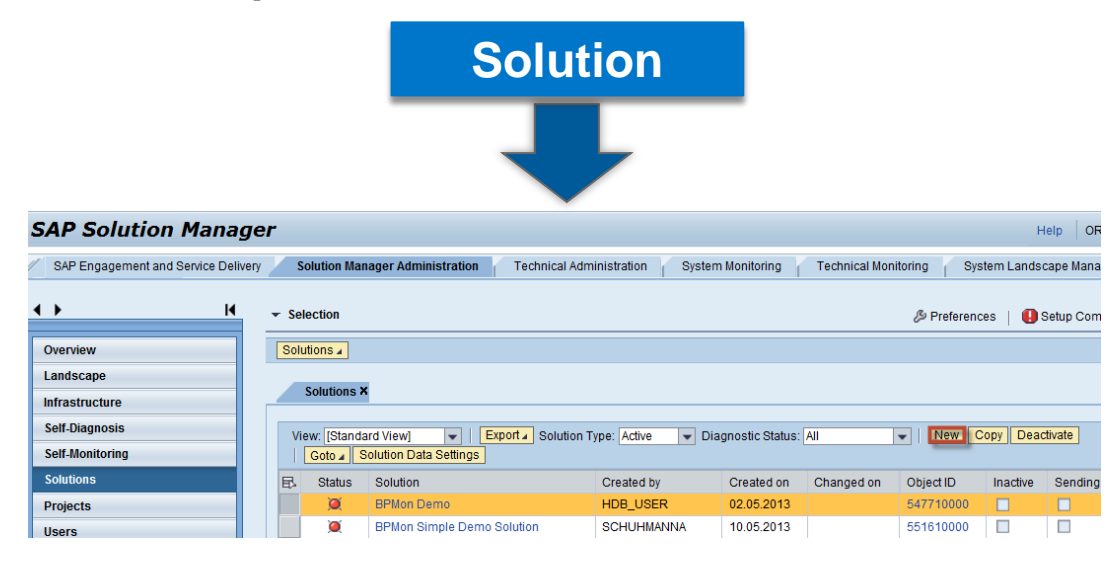

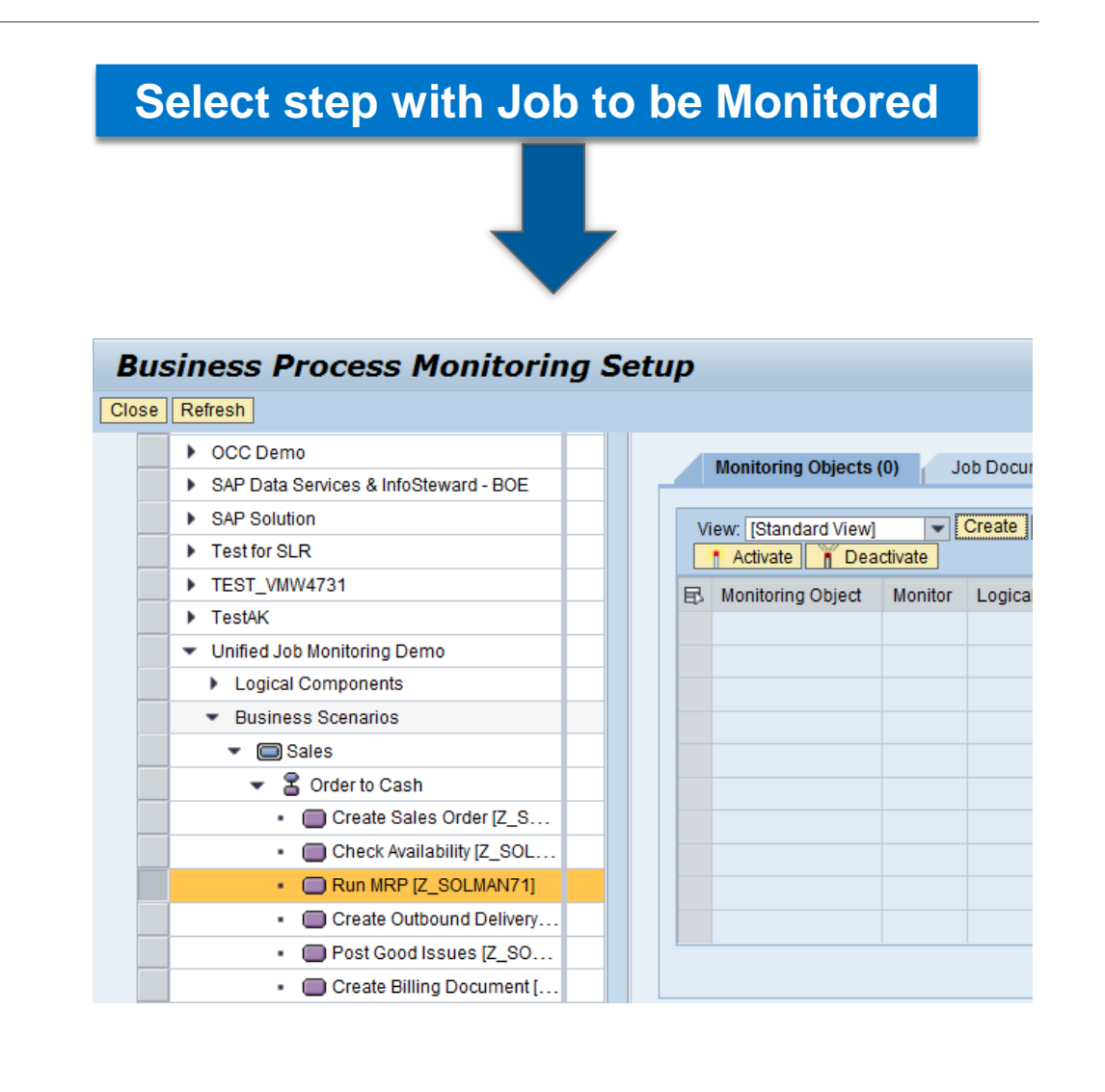

#### entry from Business Process Monitoring

- Create a New Monitoring Object under Tab 'Monitoring Objects'
- On the Create New Monitoring Object section -> Cross Application, select Background Processing
- Choose the Monitor from drop-down Monitor list.
- Select OK.

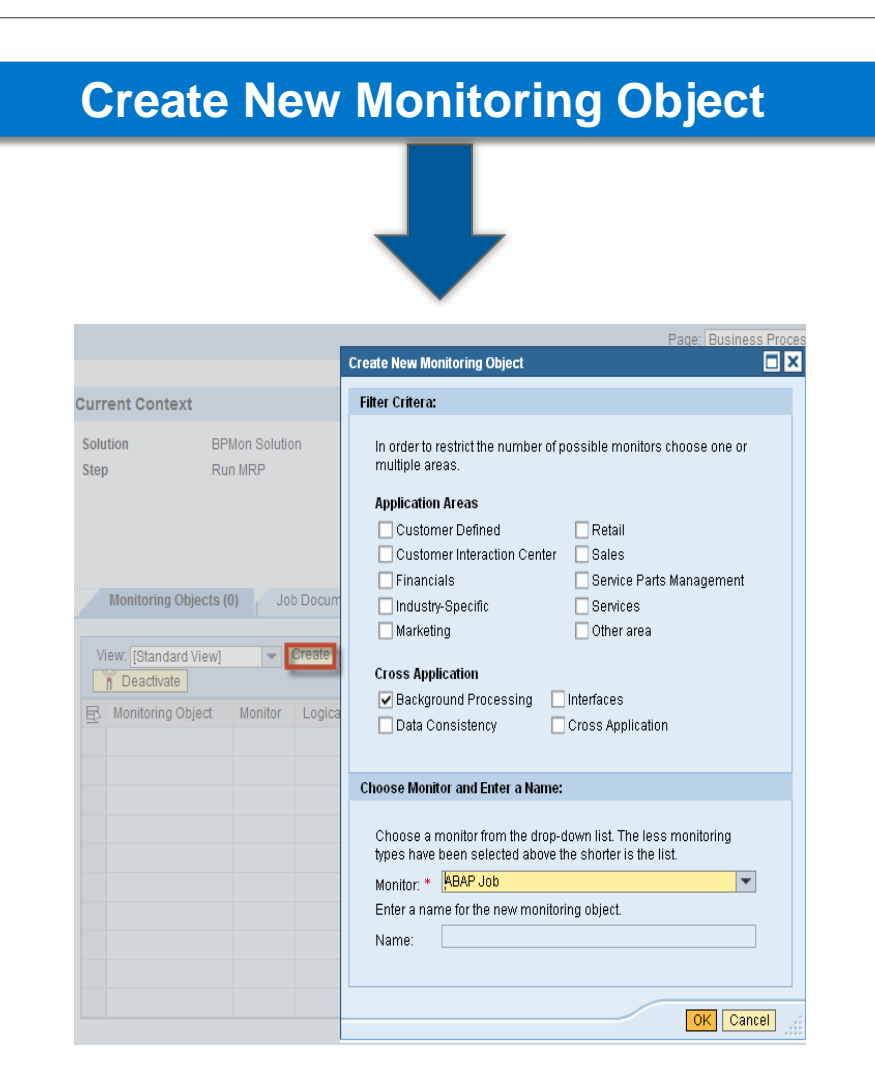

entry from Business Process Monitoring

- Get Jobs from ABAP System
- Select Job for Monitoring
- Add selected Jobs

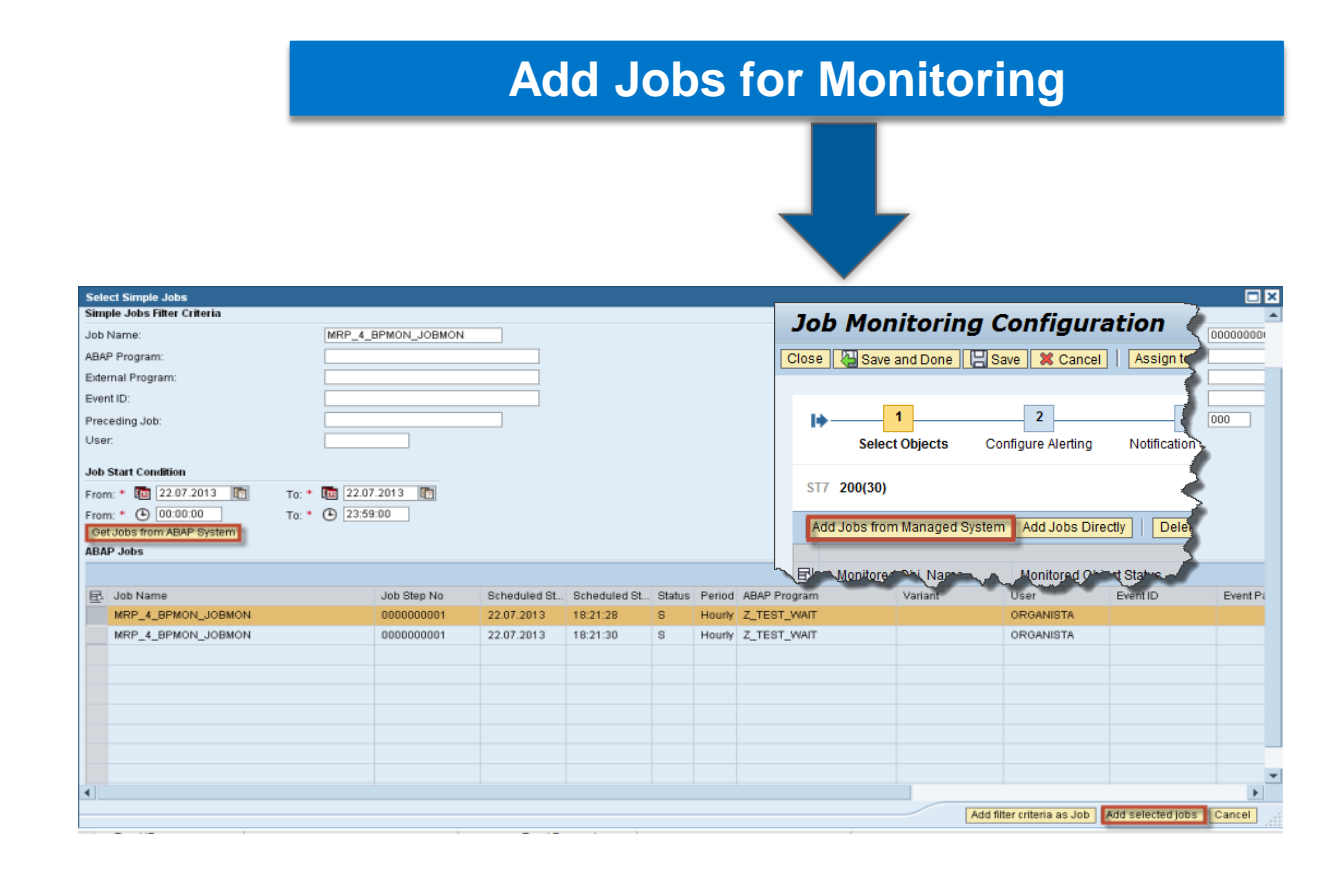

#### entry from Business Process Monitoring

- During Select Objects you follow the same procedure as before for ABAP Jobs.
- You **Check Identification Data button** and you can add more than one job by step according to your filter criteria.

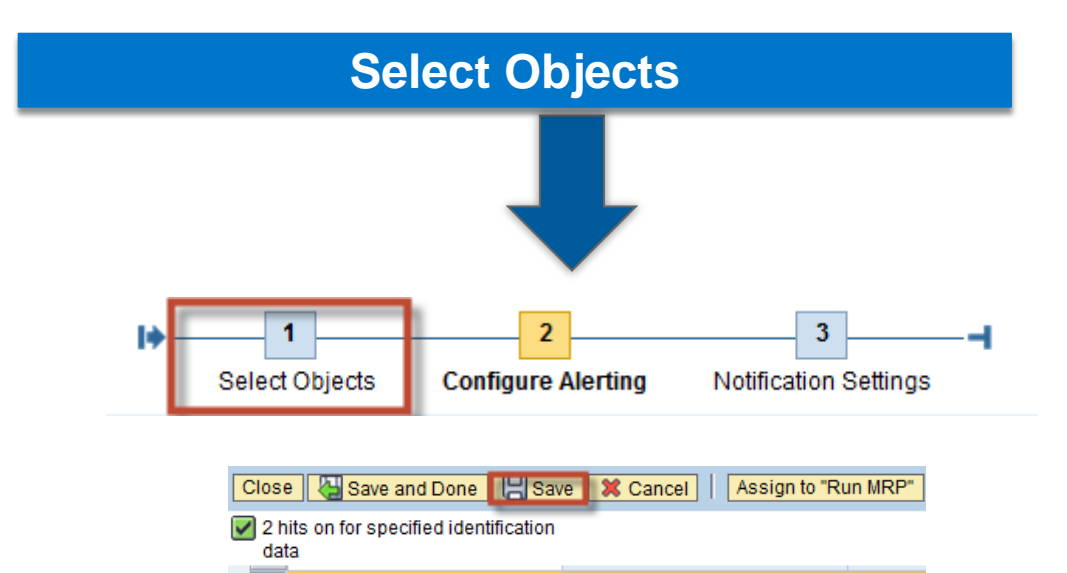

Not Saved

MRP\_4\_BPMON\_JOBMON

ORGANISTA

by time

MRP 4 BPMON JOBMON

The table does not contain any data

Check Identification Data

Solution

Identification

Job Name:

Variant

User: \*

Start Procedure:

MRP...

Scenario

Ð

•

entry from Business Process Monitoring

• During schedule you can also mark jobs which are critical or not.

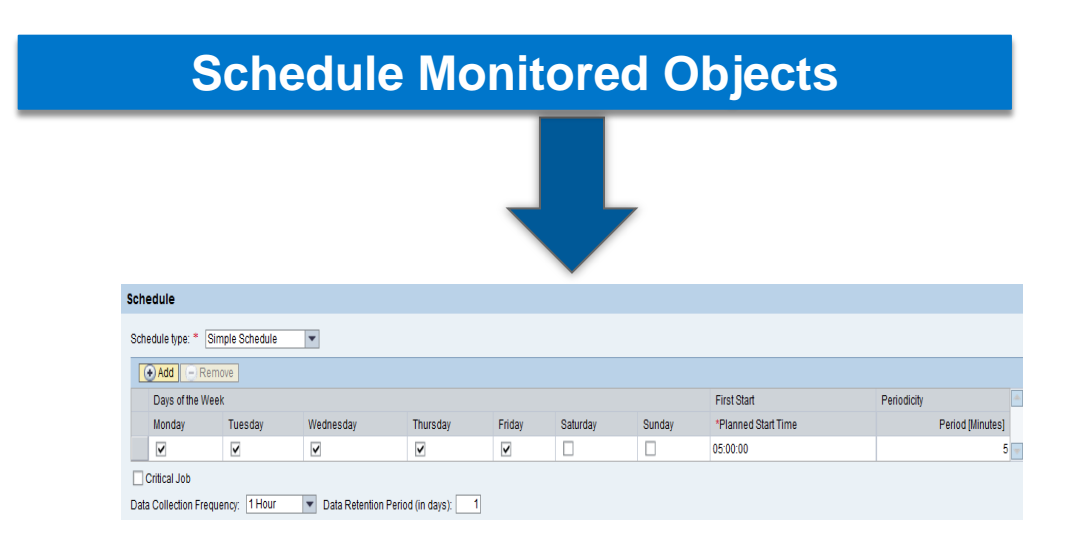

#### entry from Business Process Monitoring

 Alert Configuration follows same procedure as an ABAP Job, after selecting objects you have to click on 'Configure Alerting'.

 Notification and settings are the same as ABAP Job and BW Process Chains

 Save, Generate and Activate your Monitoring Configuration.

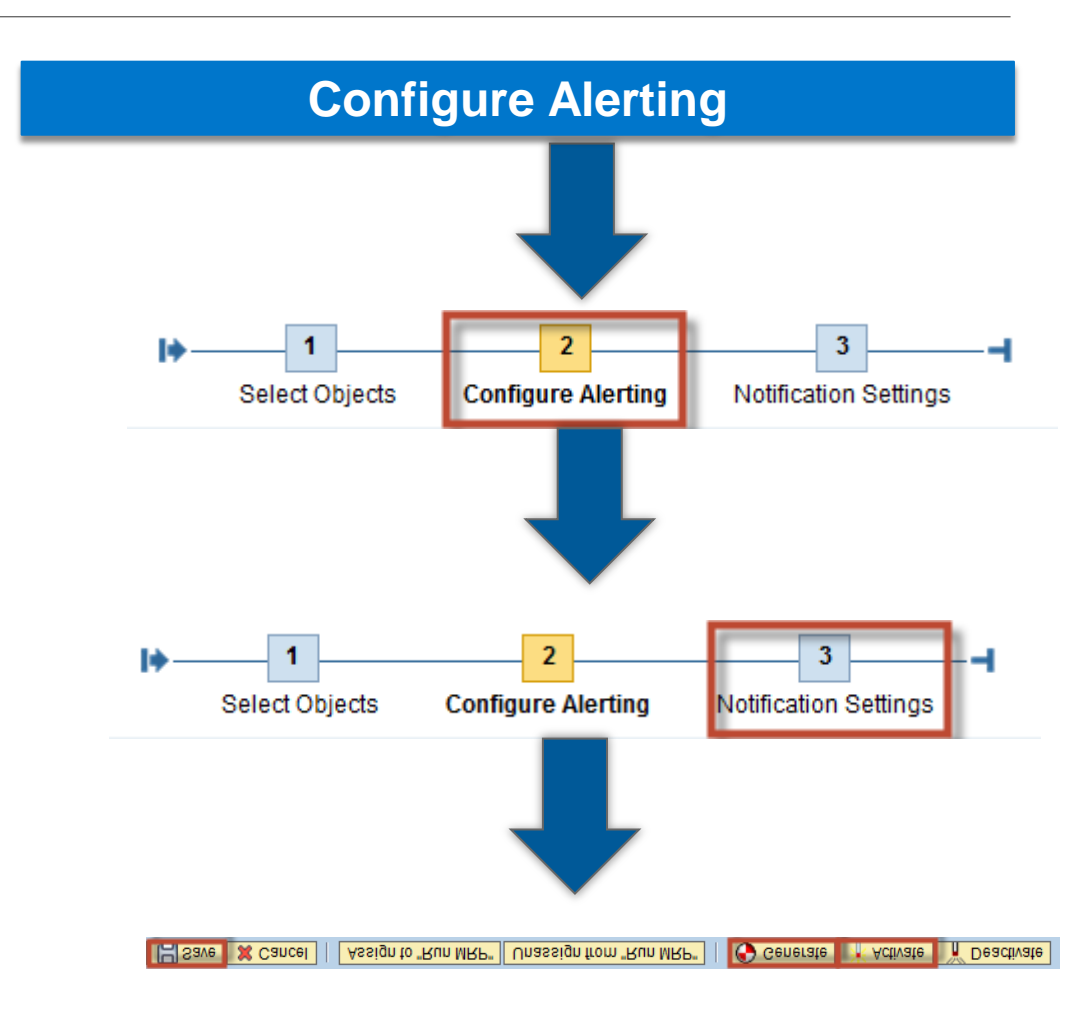

# Monitoring

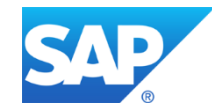

#### **Prerequisites**

Ma Activate SICF services by performing the steps below:

Filter

- launch transaction SICF 1.
- Specific Service for hierarchy type 2.
- Activate the following service name. 3. " JOBMON\_DATA " CNMUI5SVC
  - " UI5 UI5
  - " AGS\_OCC\_UI5
  - " BSP jobmon\_runtime

| Maintain Serv            | vices               |                              |           |                                    |           |                              |                  |
|--------------------------|---------------------|------------------------------|-----------|------------------------------------|-----------|------------------------------|------------------|
| D 🔁                      |                     |                              |           |                                    |           |                              |                  |
| ilter for Calling ICF Hi | erarchy             | _                            |           |                                    |           |                              |                  |
| Hierarchy Type           | ( ( )               | SERVICE                      | ð         |                                    |           |                              |                  |
| Virtual Host             |                     |                              |           |                                    |           |                              |                  |
| Service Path             |                     |                              |           |                                    | 7         |                              |                  |
| Service Name             |                     | JOBMON_DATA                  |           |                                    |           |                              |                  |
| Reference Service        |                     |                              |           |                                    |           |                              |                  |
| Description              |                     |                              |           |                                    | ĩ         |                              |                  |
| Language                 |                     | English                      | •         |                                    |           |                              |                  |
|                          |                     | -                            |           |                                    |           |                              |                  |
|                          | Maintain servi      | ce                           |           |                                    |           |                              |                  |
|                          | Create Host/Service | ~~<br>%2 fit fot III ⇔Extern |           | 🧐 🎦 System Manitor Active 🖁        | -a        |                              |                  |
|                          | Cicate Host Service |                              |           | System Homeon Active               | -         |                              |                  |
|                          | Filter Details      |                              | D.11      |                                    |           |                              |                  |
|                          | Virtual Host        | CIMULTSSUC                   | Path      |                                    |           |                              |                  |
|                          | Description         | CARDISSVO                    |           |                                    |           |                              |                  |
|                          | Lang.               | English 🔹 Ref.Ser            | rvice:    |                                    |           |                              |                  |
|                          | Apply               | 🗟 Reset 📔                    | Fine-Tune | Virtuelle Hosts / Services         | Document  | ation                        | Referenz Service |
|                          |                     |                              |           | <ul> <li>U default_host</li> </ul> | VIRTUAL D | EFAULT HOST                  |                  |
|                          |                     |                              |           | ▼ 🛞 sap                            | SAP NAME  | SPACE; SAP IS OBLIGED NOT T. |                  |
|                          |                     |                              |           | ▼                                  | BASIS TRE | E (BASIS FUNCTIONS)          |                  |
|                          |                     |                              |           | • 🕲 cnmui5svc                      |           | New Cub Flament              |                  |
|                          |                     |                              |           |                                    |           | New Sub-Element              |                  |
|                          |                     |                              |           |                                    |           | Display Service              |                  |
|                          |                     |                              |           |                                    |           | Delete Service               |                  |
|                          |                     |                              |           |                                    |           | Kename Service               |                  |
|                          |                     |                              |           |                                    |           | Activate Service             |                  |
|                          |                     |                              |           |                                    |           |                              |                  |
|                          |                     |                              |           |                                    |           | Test Load Palancing          |                  |
|                          |                     |                              |           |                                    |           | Poforoncos to Soprico        |                  |
|                          |                     |                              |           |                                    |           | Obj. Directory Entry         |                  |
|                          |                     |                              |           |                                    |           |                              |                  |
|                          |                     |                              |           |                                    |           |                              |                  |
|                          |                     |                              |           |                                    |           | <u>L</u> opy                 |                  |
|                          |                     |                              |           |                                    |           | Paste                        |                  |

#### Prerequisites contd...

- Uncheck browser cache.
- To make the Refresh of the Job Monitoring UI work correctly with IE 9 and IE 10 the following setting needs to be changed:
- 1. Go to Tools ->Internet Options
- 2. In *General* tab press *Settings* in the *Browser History* section.
- 3. In Check for newer versions of stored pages select the option Every time I visit the webpage.

# Monitoring

from Technical Monitoring

ABAP Jobs and SAP NetWeaver Process Chains are monitored from Technical Monitoring workcenter by Job Mon Systems, Job Mon Scenarios

Q

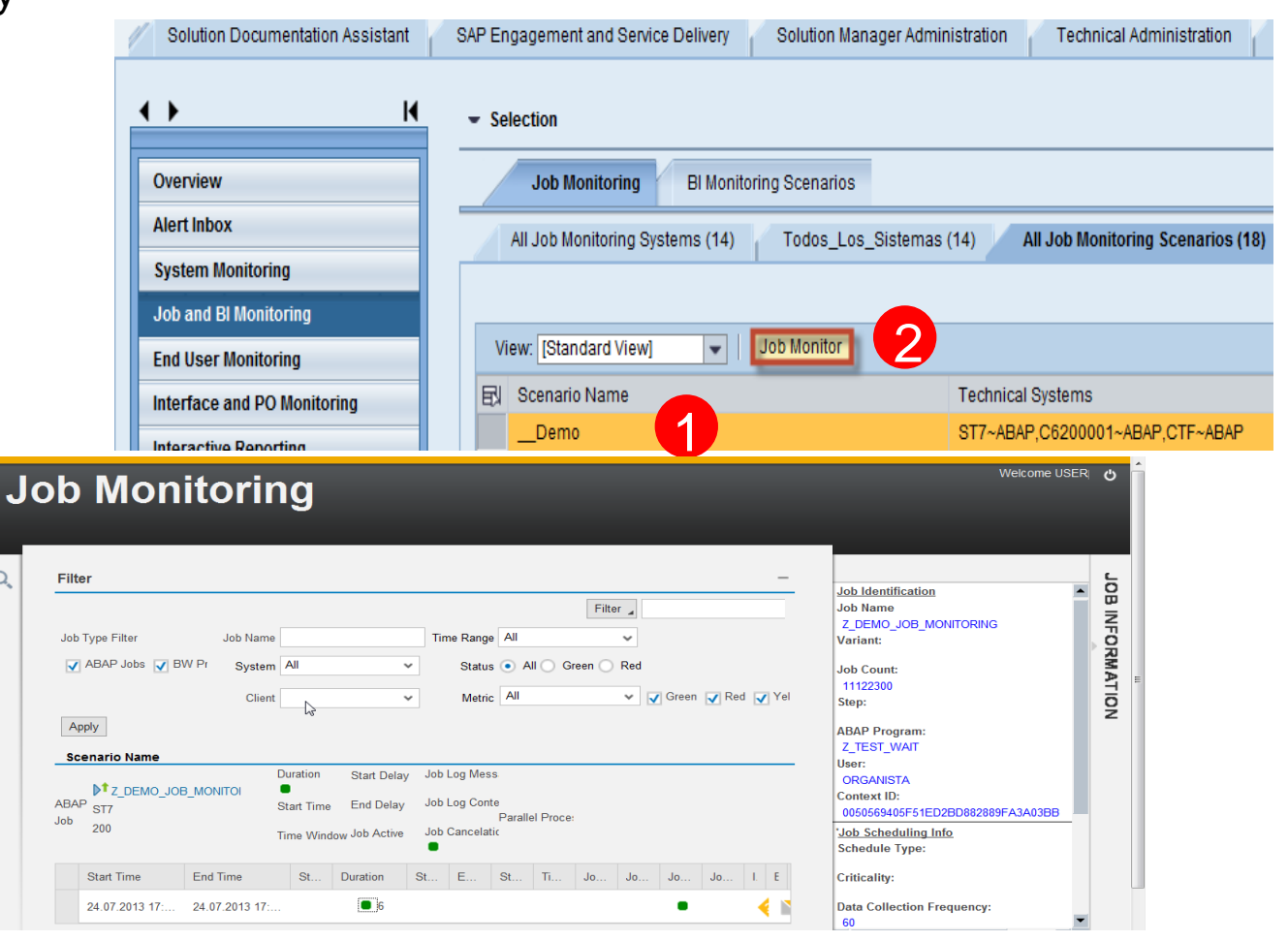

# Monitoring

Job Monitoring UI

- Monitoring UI is divided in three sections:
  - Filter area
  - Monitored Object List and
  - Monitored Object
     Instance Details.

| Jo     | b Monitorin                                | ıg                                                                |          |                                    |             |                                                 |                                                               |                                                  |                                  |          | When                                                | you c                                            | lick on                               | the                        | Welcome USE/                                                                                |
|--------|--------------------------------------------|-------------------------------------------------------------------|----------|------------------------------------|-------------|-------------------------------------------------|---------------------------------------------------------------|--------------------------------------------------|----------------------------------|----------|-----------------------------------------------------|--------------------------------------------------|---------------------------------------|----------------------------|---------------------------------------------------------------------------------------------|
| ۹.     | Filter<br>Job Type Filter                  | Jol                                                               | Name     |                                    |             | т                                               | Allows you<br>Jobs, BW F<br>Job Name,<br>Time Rang<br>Metrics | filter by /<br>Process (<br>System,<br>e, Status | ABAP<br>Chains,<br>Client,<br>or | eftesh T | Job Id<br>Job Id                                    | oring r<br>you th<br>ce list<br>entific<br>chedu | name, it<br>ne MO<br>to and<br>to and | : will                     | Identification<br>Name<br>ant:<br>Count:<br>22000                                           |
|        | ABAP Jobs BW Process Chair                 | BAP Jobs BW Process Chains System<br>Client                       |          | v                                  |             |                                                 | Status • Al Green Red<br>Metric All                           |                                                  |                                  | Yellow 🚽 | Job Instance Detail<br>and BPMon Step<br>associated |                                                  |                                       | S                          | P Program:<br>EST_WAIT<br>I<br>GANISTA                                                      |
| r<br>t | Proc Chain ST7                             | cc Chain ST7<br>Triangle allows you<br>to see MO Instance<br>list |          |                                    | ay<br>V     |                                                 | Records Sent<br>Data Packages                                 |                                                  |                                  |          |                                                     |                                                  |                                       |                            | 00056405F91ED2BD882889FA3A0388<br>pb. <u>Scheduling Info</u><br>chedule Type:<br>iticality: |
| ,      | PT Z_DEMO_JOB_MONTO<br>ABAP Job ST7<br>200 | RING                                                              | Ouration | Start Del<br>End Dela<br>Job Activ | ay<br>1/    | Job Log Mess<br>Job Log Conte<br>Job Cancelatie | ages<br>int<br>Parallel Proces<br>on                          | ing 🛃 1                                          |                                  |          |                                                     |                                                  |                                       | -<br>0<br>1<br>0<br>1<br>1 | ata Collection Frequency:<br>5<br>sta Retention Period:<br>Days<br>ob Instance Details      |
|        | Start Time                                 | End Time                                                          | Status   | Duration                           | Start Delay | End Delay                                       | Start Time Time Wi.                                           | Job Log                                          | Job Log J                        | lob Can  | Job Active                                          | Inci                                             | E-Mail                                |                            | og ID:                                                                                      |
|        | 30.07.2013 14:12:37 CET                    | 30.07.2013 14:12:37 CET                                           | •        | • •                                | • 0         |                                                 |                                                               |                                                  |                                  | •        |                                                     | ۰                                                | <b>•</b>                              | 5                          | een Fam.                                                                                    |
|        | 30.07.2013 13:12:24 CET                    | 30.07.2013 13:13:25 CET                                           | •        | <b>A</b> 1                         | • 0         |                                                 |                                                               |                                                  |                                  | •        |                                                     | 0                                                |                                       | E                          | nd Timestamp (UTC):                                                                         |
|        | 30.07.2013 12:12:30 CET                    | 30.07.2013 12:13:30 CET                                           | •        | <b>A</b> 1                         | • 0         |                                                 |                                                               |                                                  |                                  | •        |                                                     | ۰                                                |                                       |                            |                                                                                             |
|        | 30.07.2013 11:12:25 CET                    | 30.07.2013 11:13:25 CET                                           | •        | <b>A</b> 1                         | • 0         |                                                 |                                                               |                                                  |                                  | •        |                                                     | 0                                                |                                       |                            |                                                                                             |
|        | 30.07.2013 10:12:36 CET                    | 30.07.2013 10:13:36 CET                                           | •        | <b>A</b> 1                         | • 0         |                                                 |                                                               |                                                  |                                  | •        |                                                     | 0                                                | <b>V</b>                              |                            |                                                                                             |
|        | 30.07.2013 09:12:36 CET                    | 30.07.2013 09:13:36 CET                                           | •        | <b>A</b> 1                         | • 0         |                                                 |                                                               |                                                  |                                  | •        |                                                     | 0                                                | <b>V</b>                              |                            |                                                                                             |

SAP Notes related to Job Monitoring:

- <u>1581417</u> Advanced Correction BPM Data Collectors for BW Process Chains
- 1706837 Corrections: BI Data Col. For BW Process Chains ST-A/PI 01P
- <u>1870459</u> ST-A/PI 01Q: Corrections Data Provider for BW Process Chains
- 1866169 Corrections unified job monitoring ST-PI 2008\_1\_xxx SP9
- <u>1927294</u> SP10: JOBMON: Translation related issues